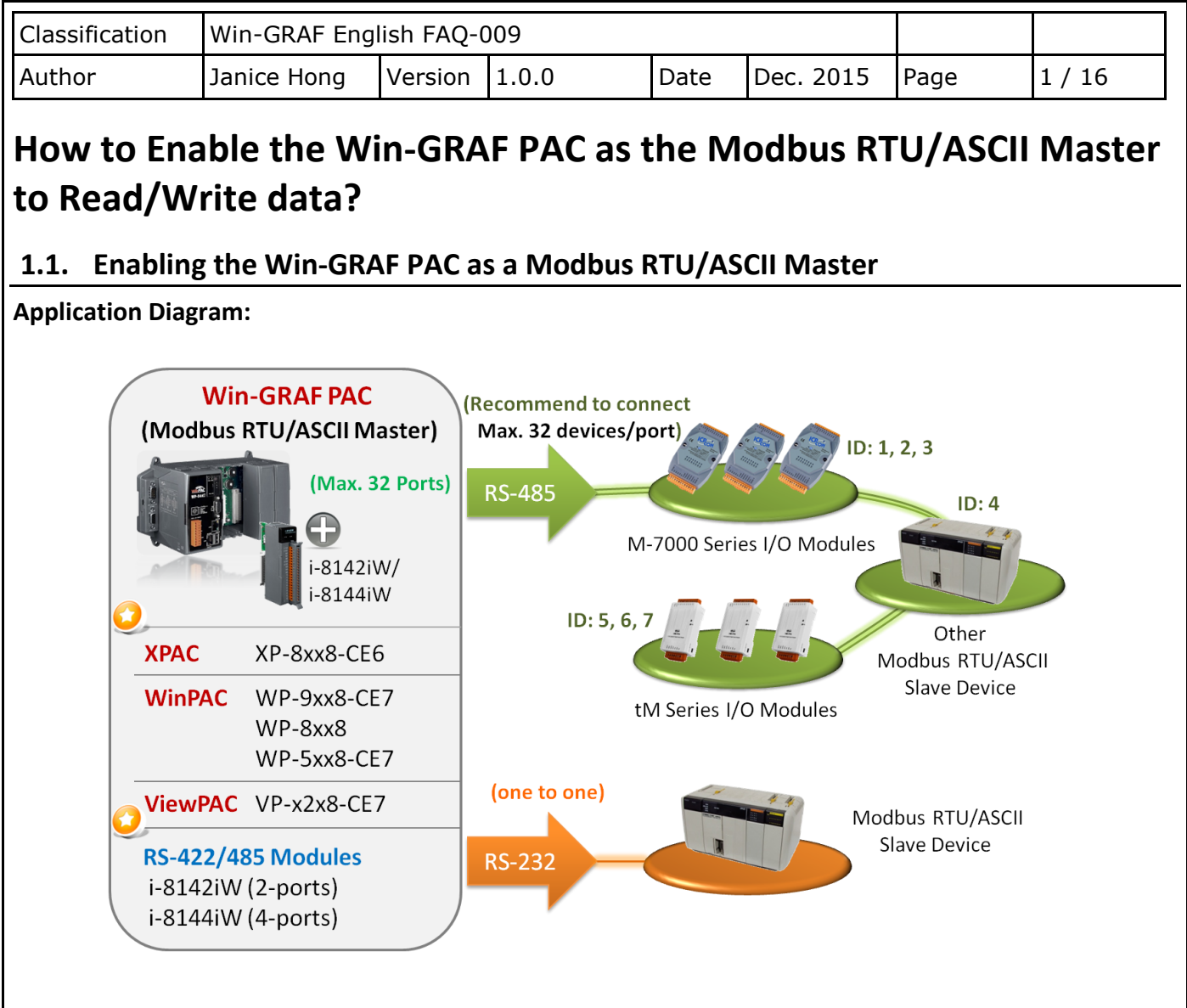

## Follow these steps:

1. Click the "Open Fieldbus Configuration" tool button to open "IO Drivers" window.

| Wm Win-GRAF - Test_01                         |                                                                                                    |
|-----------------------------------------------|----------------------------------------------------------------------------------------------------|
| <u>File E</u> dit <u>V</u> iew Insert Project | <u>T</u> ools <u>W</u> indow <u>H</u> elp                                                                                                    |
| 27   🛃 🖹   🛃   X 🖬 🛱                          | s 🔀 🔁 🗠 🗠 🛗 🗰 🏭 😘 😨 🖓 🖻 🚱 🔐 🎽 🔊                                                                                                    |
| Workspace                                     | 10 Drivers                                                                                                    |
| 🖃 🖅 🗊 Test_01                                 | Name Value Type                                                                                                    |
| 🗄 🚞 Exception programs                        | 🛄 🚮 Global variables 🔮                                                                                                    |
| 🚊 🖳 🔁 Programs                                | RETAIN variables                                                                                                    |
| 🛄 Main                                        | 🗋 🛄 Main                                                                                                    |
| 🚊 🚞 Watch (for debuggi                        | 🙄 📲 pOnBadindex                                                                                                    |
| Soft Scope                                    | 📊 POnDivZero                                                                                                    |
| 🔛 Initial values                              |                                                                                                    |
| 📶 📶 Binding Configuration                     | Name Value                                                                                                    |
| 🚽 😽 🚽 Global defines                          | <u>د المعام المعام الم</u> |
| 🚮 Variables                                   |                                                                                                    |
| E Types                                       | Build                                                                                                    |
|                                               |                                                                                                    |
|                                               |                                                                                                    |
|                                               | Build, Cross references, Runtime, Call stack, Breakpoints, Digital sampling trace, Promp                                                                                                    |
|                                               |                                                                                                    |
|                                               | ICP DAS Co., Ltd. Technical Document                                                                                                    |

| Classification | Win-GRAF Eng | Win-GRAF English FAQ-009 |       |      |           |      |        |  |  |
|----------------|--------------|--------------------------|-------|------|-----------|------|--------|--|--|
| Author         | Janice Hong  | Version                  | 1.0.0 | Date | Dec. 2015 | Page | 2 / 16 |  |  |

2. Click the "Insert Configuration" button on the left of the "IO Drivers" window, then click the "MOSBUS Master" and "OK" to enable the Modbus Master setting.

| 10 Drivers |                        |            |   |      |                         |
|------------|------------------------|------------|---|------|-------------------------|
| 展          |                        | Name Value | 7 | Name | Туре                    |
|            |                        |            |   | 🚮 GI | lobal variables 🛛 🔼     |
| **         |                        |            |   | 🚽 RE | ETAIN variables 📃       |
| - E<br>#   | Add Configuration      |            |   |      | $\mathbf{\overline{X}}$ |
|            | Choose a configuration |            |   |      | ОКЪ                     |
|            | (All)                  |            |   |      |                         |
|            | MODBUS                 |            |   |      | Cancel                  |
| ¢¦ø        | MODBUS Mas             | ster       |   |      |                         |
|            | MODBUS Slav            | /e         |   |      |                         |

3. Click the "Insert Master/Port" button on the left side to open the setting window. Then, select the "Serial MODBUS-RTU", set COM Port (e.g., "COM2:9600,N,8,1") and Delay time (recommended value: 10 ms, it can be 0 to 10000), and then click "OK".

| -M <mark>o</mark> MODBUS M | aster                     | Name Value  | 7       | Name     | Туре             |         |
|----------------------------|---------------------------|-------------|---------|----------|------------------|---------|
|                            |                           |             |         | <u></u>  | Global variables | s 🔥     |
|                            |                           |             |         |          | RETAIN variable  | es 🔤    |
| MODBUS Master              | r Port                    |             | ×       |          | Main             |         |
| Coursel                    |                           | OK          |         | 28       | pOnBadIndex      |         |
|                            | Ethernet                  |             | K       |          | pOnDivZero       | ~       |
| <u>A</u> ddress:           |                           | Cancel      |         | <        |                  | >       |
| e <u>P</u> ort:            | 502                       |             | ð       | ame      | Value            |         |
| Pr <u>o</u> tocol:         | TCP - Open MODBUS         |             |         |          |                  | >       |
|                            | UDP - MODBUS RTU          |             |         |          |                  |         |
|                            |                           | If wi       | sh to   | set it a | as a Modbus 🖊    | ASCII   |
|                            |                           | Mas         | ter, c  | hange    | the setting to   | ,       |
| Serial MODB                | US-RTU                    | "ASC        |         | )M2:9    | 600,N,8,1"       |         |
| ⊆om. port:                 | COM2:9600,N,8,1           | — <b>T</b>  |         |          |                  |         |
|                            |                           |             |         |          |                  |         |
| Delay between i            | requests                  | Afte        | r rece  | eiving   | the respond, v   | vaiting |
| Delay (ms):                | 10                        | 10 m        | is to : | send t   | he next comm     | and     |
|                            |                           |             |         |          |                  |         |
| Try to reconne             | ct after communication en | ror         |         |          |                  |         |
| Manage diagno              | ostic info for slaves     | Sele        | ct "Di  | isableo  | d" if you do no  | ot want |
| Disabled (do p             | ot open and manage this p | oort) to us | se thi  | s CON    | l Port setting.  |         |
|                            |                           |             |         |          |                  |         |

ICP DAS Co., Ltd. Technical Document

| Classification | Win-GRAF Eng | Win-GRAF English FAQ-009 |       |      |           |      |        |  |
|----------------|--------------|--------------------------|-------|------|-----------|------|--------|--|
| Author         | Janice Hong  | Version                  | 1.0.0 | Date | Dec. 2015 | Page | 3 / 16 |  |

4. Click the "Insert Slave/Data Block" button on the left side to create a data block.

| IO E       | )rivers      |                             |                                                                                                    |
|------------|--------------|-----------------------------|----------------------------------------------------------------------------------------------------|
| E          | Model Master | Name                        | Value                                                                                                    |
| 유          |              | Mode                        | RTU                                                                                                    |
| *          |              | Address                     | COM2:9600,N,8,1                                                                                                    |
| _ <b>_</b> |              | Port                        | 502                                                                                                    |
| ÷          | $\mathbf{N}$ | Reconnect after error       | Image: A start of the start of the start |
|            |              | Slaves diagnostics          |                                                                                                    |
|            |              | Delay between requests (ms) | 10                                                                                                    |
|            |              | Disabled                    |                                                                                                    |

This table lists five data blocks, and each data block stands for one Modbus Master Request.

| ltem     | Function Code | Modbus Request                | Description                         |
|----------|---------------|-------------------------------|-------------------------------------|
| <u>1</u> | 2             | Read Input-bits               | Read DI data                        |
| <u>2</u> | 5             | Write single coil-bit         | Write DO data                       |
| <u>3</u> | 4             | Read Input Registers          | Read AI data                        |
| <u>4</u> | 6             | Write single holding register | Write one AO data (16-bit)          |
| <u>5</u> | 16            | Write Holding Registers       | Write multiple AO data (16/32 bits) |

## 1.1.1. **Read DI data**

- 1. Completing all the following settings in the "MODBUS Master Request" window as the figure below, and then click "OK".
  - Enter the Net-ID of the Slave device. (In this case, the Net-ID is "1"). a. <u>Slave/Unit</u>:
  - b. <u>MODBUS Request</u>: Select "<2> Read Input Bits" option.

| c. <u>Base address</u> : | Start from "1" by default.                                                |
|--------------------------|---------------------------------------------------------------------------|
| <u>Nb items</u> :        | The number of DI signals to read.(In this case, the number is "16").      |
| d. Activation:           | The way to send the Modbus request.                                       |
| <u>Periodic</u> :        | Sending the request periodically. (In this case, to send once every two   |
|                          | seconds.) "on error" means the next sending time when an exception        |
|                          | occurred (e.g., 15 seconds).                                              |
| On call:                 | The request is activated when a program call to send it.                  |
| On change:               | In case of a write request, means that the request is activated each time |
|                          | any variable changed.                                                     |
| e. <u>Timeout</u> :      | Set a timeout value. (When time-out occurred, it will show the defined    |
|                          | error code.) The recommended value for the Modbus RTU/ASCII device        |
|                          | is 200 to 1000 ms. E.g., 250 ms.                                          |
|                          | ICP DAS Co. 1td Technical Document                                        |

ice das co., Lla. Technical Document

| Classification              | Win-GRAF Eng          | glish FAQ-( | 009             |                        |                     |                       |               |
|-----------------------------|-----------------------|-------------|-----------------|------------------------|---------------------|-----------------------|---------------|
| Author                      | Janice Hong           | Version     | 1.0.0           | Date                   | Dec. 2015           | Page                  | 4 / 16        |
|                             | 5                     |             |                 |                        |                     | 5                     |               |
|                             |                       |             |                 |                        |                     |                       |               |
| MODBUS Maste                | er Request            |             |                 |                        |                     |                       |               |
| Request                     | T.                    |             |                 |                        |                     |                       |               |
| Description:                |                       |             |                 | $\prec$                |                     |                       |               |
| <u>S</u> lave/Unit:         | 1 (a                  |             | Cancel          |                        |                     |                       |               |
|                             |                       |             |                 | <u>Note:</u>           |                     |                       |               |
| MODBUS Requ                 | est                   |             | $\frown$        | lf you wa              | int to change       | the "Base a           | address",     |
| <1 > Read C<br><2 > Read In | oil Bits<br>Iout Bits |             |                 | right-clic             | k the "MODE         | BUS Master"           | and then      |
| <3> Read H                  | olding Registers      | ~           |                 | select th              | e "MODBUS I         | Master Add            | resses" to    |
|                             | Dut llogistore        | /           |                 | modify t               | he value            |                       |               |
| C Data block                |                       |             |                 | mouny ti               |                     |                       |               |
| Base <u>a</u> ddress        | : 1                   |             |                 |                        | 0 Drivers           |                       |               |
| <u>N</u> b items:           | 16                    |             |                 |                        |                     | )BUS Master 🍗         | <b></b>       |
|                             | hd                    |             |                 |                        |                     |                       |               |
| Activation                  | 2000                  | 15000       |                 |                        | MODBUS Master a     | ddresses              | ×             |
| Op call                     |                       | 15000       |                 |                        | First valid MODBUS  | 5 addresses           | ОК            |
|                             |                       | (on error)  |                 |                        | Input <u>b</u> its: | 1                     | Cancel        |
| Micc                        |                       | This optic  | on can not app  | ly                     | <u>⊂</u> oil bits:  | 1                     |               |
| e Tingent                   | 250 ms                | to the "Re  | ead" request.   |                        | Input registers:    | 1                     |               |
| Limeout:                    | 230                   | 8           |                 |                        | Helding vegisters   |                       |               |
| Nb trials:                  | 1                     |             |                 |                        | Holding registers   | ;                     |               |
| 2. Next, open th            | ie "Variables" v      | vindow and  | then declare    | variables <sup>-</sup> | that are avail      | able for the          | program.      |
| Worksnace                   |                       | lő Drivers  |                 |                        |                     |                       |               |
| E- 1 Test 0                 |                       | HE ⊡-Mon M  | ODBUS Master    |                        | Name                | Value                 |               |
| Exce                        | eption programs       |             | * RTU: COM2:960 | 0,N,8,1                | Request             | <2> Rea               | ad Input Bits |
| 🖨 🔁 Prog                    | rams                  | **          | *🗧 <2> Read Inj | out Bits (1) [1        | .16] Slave/Unit     | : 1                   | 1.5           |
| Đ                           | Main                  |             |                 |                        | Address             | 1                     |               |
| 🖻 🛄 Wat                     | ch (for debuggi       | Tins        |                 |                        | Nb Item             | 16                    |               |
|                             | Soft Scope            | Press "I    | -1" kev to viev | v the deta             | Activation          | Periodic              | 8             |
| 🛄 Initia<br>🚛 nitia         | i values              | on the      | MODBUS Mas      | ter setting            | S. Period (ms)      | J 2000                |               |
|                             | al defines            | all _       |                 |                        | Timeout (m          | enor 15000<br>vs) 250 |               |
|                             | ables                 | 46          |                 |                        | Number of           | trials 1              |               |
| E Type                      | 88                    | <b>∃</b> +  |                 |                        | Description         | h                     |               |
| Double di                   | ck it to open th      | e window    | 0               |                        | 0444                | - March               |               |
|                             |                       |             | Operation       | 211                    | Oliset              | Mask                  |               |
|                             |                       |             |                 |                        |                     |                       |               |
|                             |                       |             |                 |                        |                     |                       |               |
|                             | -                     | 4           |                 |                        |                     |                       | >             |
|                             |                       |             |                 |                        |                     |                       |               |
|                             |                       |             |                 |                        |                     |                       |               |
|                             |                       | ICP DAS     | Co., Ltd. Techr | ical Docur             | ment                |                       |               |
|                             |                       |             |                 |                        |                     |                       |               |

| Classification                                                                                                    | Win-GRAF E   | nglish FAQ-(  |                   |               |           |             |        |  |  |  |  |
|----------------------------------------------------------------------------------------------------|--------------|---------------|-------------------|---------------|-----------|-------------|--------|--|--|--|--|
| Author                                                                                                    | Janice Hong  | Version       | 1.0.0             | Date          | Dec. 2015 | Page        | 5 / 16 |  |  |  |  |
| Declaring 16 variables to read data (Name: "Boo_01 to Boo_16"; Type: BOOL) and one array variable to record the state of data access (Name: "Status"; Dim.: 5; Type: DINT). If not familiar with this, refer the <u>Win-GRAF Getting Started Manual</u> (Section 2.3.1) for the way to declare variables, and the figure below shows defined variables. |              |               |                   |               |           |             |        |  |  |  |  |
| shows defined                                                                                                    | l variables. | \             | , -               | ine nay to    |           | ores, and t |        |  |  |  |  |
| shows defined                                                                                                    | l variables. | \             | , .               |               |           |             |        |  |  |  |  |
| shows defined<br>Variables                                                                                                    | l variables. | trib. Syb.    | Init value   User | Tag Descripti |           |             |        |  |  |  |  |
| shows defined                                                                                                    | I variables. | trib. Syb.    | Init value   User | Tag Descripti | on        | oles, und t |        |  |  |  |  |
| shows defined                                                                                                    | I variables. | ttrib.   Syb. | Init value   User | Tag Descripti |           | oles, and t |        |  |  |  |  |

| Bool_03 BOOL         |         |           |        |          |
|----------------------|---------|-----------|--------|----------|
| Bool_04 BOOL         |         |           |        |          |
| Bool_05 BOOL         |         |           |        |          |
| Bool_06 BOOL         |         | -1.40 000 | .1     |          |
| Bool_07 BOOL         |         | 01_16 BOO | L      |          |
| Bool_08 BOOL         | 🗆 🗌 Sta | atus DINT |        | ( )      |
| Bool_09 BOOL         |         |           | 5      | <b>^</b> |
| Bool_10 BOOL         |         |           |        |          |
| Bool_11 BOOL         |         |           |        |          |
| Bool_12 BOOL         |         |           | JL     |          |
| Bool_13 BOOL         |         |           | $\sim$ |          |
| Bool_14 BOOL         | Bo      | ol 16 BOO |        |          |
| Bool_15 BOOL         |         |           |        |          |
| Bool_16 BOOL         |         | atus DINT | [04]   |          |
|                      |         |           |        | -        |
| IO Drivers Variables |         |           |        |          |

3. In the "IO Drivers" window like the figure below, drag all required variables in the Variables Area (i.e., "Bool\_01" to "Bool\_16" and "Status") and drop them to the "Symbol" area in the first data block.

Note: The "Status" is an array variable, so, the Status[0] to Status[4] will show on the "Symbol" area. Click the "Del" key to delete the Status[1] to Status[4].

- Next, select "Offset" field from "Boo\_01" to "Boo\_16" and then click the "Iterate Property" button on the left side to set the "Offset" value (From: "0"; By: "1"). Refer the <u>Win-GRAF Getting Started</u> <u>Manual</u> (Section 3.1 – Step8).
- 5. In the "Operation" field, set the "Status[0]" as "Error report" which means the return value is an "Error Code" if a read error occurred and the value will be reset to "0" if read successfully.

| С  | lassification                         | Win-GRAF Eng            | lish FAQ-       | 009            |               |      |         |            |              |
|----|---------------------------------------|-------------------------|-----------------|----------------|---------------|------|---------|------------|--------------|
| А  | uthor                                 | Janice Hong             | Version         | 1.0.0          | Date          | Dec  | . 2015  | Page       | 6 / 16       |
| IC | ) Drivers *                           | ·                       | •               | ·              |               | •    |         | •<br>      |              |
| F  |                                       | S Master                | Na              | me 🛛           | /alue         |      | 7       | Name       | Type /       |
| H  | - 📩 RTU                               | J: COM2:9600,N,8,1      | Red             | guest <        | 2> Read Input | Bits | ~       | Bool 01    | BOOL         |
| 5  | · · · · · · · · · · · · · · · · · · · | <2> Read Input Bits (1) | [116] 6la       | ve/Unit 1      |               |      |         | Bool 02    | BOOL         |
|    |                                       |                         | Add             | tress 1        |               |      | ~       | Bool 03    | BOOL         |
| -  | ⊃ Symbol 🦯                            | Operation               | Offset M        | lask Storage   |               | Rang | je (Li  | Bool 04    | BOOL         |
| E  | Bool_01                               | Data exchange           | 0 FF            | FF Default     |               |      |         | Bool 05    | 3 BOOL       |
|    | Bool_02                               | Data exchange           | 1 FF            | FF Default     |               |      |         | Bool 06    | BOOL         |
| E  | Bool_03                               | Data exchange           | 2 FF            | FF Default     |               |      |         | Bool 07    | BOOL         |
| è  | 5 Bool_04                             | Data exchange           | 3 FF            | FF Default     |               |      | 1       | Bool 08    | BOOL         |
| _  | Bool_05                               | Data exchange           | 4 _ FE          | FE _ Default ' |               | -    |         | Bool 09    | BOOL         |
| E  | H Bool 06                             | Data exchange           | 5 FF            | FF Default     |               |      |         | Bool 10    | BOOL         |
| F  | Bool 07                               | Data exchange           | 6 FF            | FF Default     |               |      |         | Bool 11    | BOOL         |
| Ľ  | Bool 08                               | Data exchange           | 7 FF            | FF Default     |               |      |         | Bool 12    | BOOL         |
|    | Sool 99                               | Data exchange           | 8 FF            | FF Default     |               |      |         | Bool 13    | BOOL         |
| 4  | dool 10                               | Data exchange           | 9 FE            | FE Default     |               |      |         | Bool 14    | BOOL         |
|    | Bool 11                               | Data evchange           | 10 FF           | FF Default     |               |      |         | Bool 15    | BOOL         |
|    | Bool 12                               | Data exchange           | 11 FE           | FF Default     |               |      |         | Bool 16    | BOOL         |
|    | Bool 12                               | Data evoluando          | 12 55           | FF Default     |               |      |         | Status     | DINT         |
|    | Bool 14                               | Data evoluando          | 12 55           | FE Default     |               |      |         | Status     | DINT         |
|    | DOUL14<br>Real 15                     | Data exchange           | 14 00           | FF Delauk      |               |      |         |            | 2            |
|    | Dout 10                               | Data exchange           | 14 15           | FF Defau       |               |      |         |            |              |
|    | D00[10                                | Data exchange           |                 |                |               |      |         |            |              |
|    | Status[0]                             | Data exchange           | 0 11            | rr Delau       | Name          | %    |         |            |              |
|    | <                                     |                         |                 |                |               |      | -       |            |              |
|    | 10 Drivers                            | The "Offset" mu         | st be "0" \     | when 🔤 🛛       | From: 0       | \$   |         | By:        | 1 🗘          |
|    |                                       | selecting the"Err       | or report       | ".             | Deville       |      |         |            |              |
|    | Boo 16                                | -                       | -               |                | nesuits       |      |         |            |              |
|    | Status[0]                             | D Data exchang          | e               |                | 0             |      |         |            |              |
|    |                                       | Error report            | · · · · · · · · |                | 1             |      |         |            |              |
|    | <                                     | On-aoina reau           | econiy)<br>iest |                | 2             |      |         |            |              |
|    | > 10 Drivers                          | Variat Success cour     | nter            |                | 4             |      |         |            |              |
| B  | auild                                 | Fail counter            |                 |                | 5             |      |         |            |              |
|    |                                       | Retry counter           | e shot)         |                | 6             |      |         |            |              |
|    |                                       | Command (en             | able)           |                |               |      |         |            |              |
|    |                                       | Reset counter           | 's              |                |               |      |         |            |              |
|    |                                       |                         |                 |                |               |      |         | OK         | Cancel       |
|    |                                       |                         |                 |                |               |      |         |            |              |
| Yc | ou can also pre                       | ess "F1" in this "I     | O Drivers"      | window to      | see details   | on M | odbus N | laster Cor | nfiguration. |
|    | Error Code                            | De                      | scription       |                | Error Co      | ode  |         | Descrip    | otion        |
|    | 0                                     | The communic            | ation is O      | K.             | 8             |      | Data Pa | rity Error |              |

| 0 | The communication is OK.       | 8   | Data Parity Error.          |
|---|--------------------------------|-----|-----------------------------|
| 1 | MODBUS function not supported. | 10  | Invalid gateway path.       |
| 2 | Invalid MODBUS address.        | 11  | Gateway target failed.      |
| 3 | Invalid MODBUS value.          | 128 | Communication timeout.      |
| 4 | MODBUS Server failure.         | 129 | Bad CRC16.                  |
| 6 | Server is busy.                | 130 | RS-232 communication error. |
|   |                                | -   | ·                           |

ICP DAS Co., Ltd. Technical Document

| Classification                                                                                                    | Win-GRAF Engl                                                                                        | ish FAQ-(               | )09                                |                                                                                                    |                                                                                                    |                                                                                                    |                                                                                                    |
|----------------------------------------------------------------------------------------------------|----------------------------------------------------------------------------------------------------|-------------------------|------------------------------------|----------------------------------------------------------------------------------------------------|----------------------------------------------------------------------------------------------------|----------------------------------------------------------------------------------------------------|----------------------------------------------------------------------------------------------------|
| Author                                                                                                    | Janice Hong                                                                                          | Version                 | 1.0.0                              | Date                                                                                                    | Dec. 2015                                                                                                    | Page                                                                                                    | 7 / 16                                                                                                    |
| <ul> <li>1.1.2. Write</li> <li>1. Using the sam<br/>following set</li> <li>MODBUS Master</li> </ul>                                                                                     | DO Data<br>ne way in the <u>Sec</u><br>tings in the "MOI<br><b>Request</b>                           | etion 1.1<br>- DBUS Mas | Step 4 to creat<br>ster Request" w | te the servindow, a                                                                                                    | cond data blo<br>and then click<br>his example                                                                                                    | ck and comp<br>"OK".                                                                                                    | leting all the                                                                                                    |
| Request         Description:         Slave/Unit:         MODBUS Request         <3> Read Hole         <4> Read Inp         <5> Write sime         <5> Write sime         >6< Write sime | 2 a a<br>st<br>ding Registers<br>ut Registers<br>cle coil bit<br>1 1<br>1 1<br>2 ms<br>250 ms<br>1 1 | 0<br>(on error)         | OK<br>Cancel                       | a. <u>S</u><br>E<br>(<br>b. <u>M</u><br>S<br>c. <u>E</u><br>S<br>(<br>d. <u>C</u><br>T<br>r<br>(<br>e. <u>T</u><br>V<br>t<br>r<br>F<br>I | A second second | ID of the Slav<br>D is "2").<br>est:<br>rite single co<br>by default.<br>tion 1.1.1 to<br>activated wh<br>o send it<br>timeout value<br>t occurred, i<br>ror code. (The<br>value for the<br>ice is 200 to<br>e value is 250 | ve device.<br>il bit".<br>change it.)<br>nen a<br>• details)<br>ue.<br>t will show<br>ne<br>e Modbus<br>1000 ms.<br>) ms.) |

2. Next, open the "Variables" window and then declare variables that are available for the program.

| Workspace                 |                                      | Name                  | Maha                           |
|---------------------------|--------------------------------------|-----------------------|--------------------------------|
| Exception programs        |                                      | Request<br>Slave/Unit | <5> Write single coil bit<br>2 |
| 🛄 🗗 Main                  | ** **                                | Address               | 1                              |
| 🖶 📃 Watch (for debuggi    |                                      | Nb Item               | 1                              |
| Soft Scope                |                                      | Activation            | On Call                        |
| 🔜 Initial values          | Tips:                                | Period (ms)           | 0                              |
| 📲 😼 Binding Configuration | Press "F1" key to view the details   | Period on error       | 0                              |
|                           | on the MODBUS Master settings.       | Timeout (ms)          | 250                            |
|                           |                                      | Number of trials      | 1                              |
| E Types                   | 8+                                   | Description           |                                |
| Double click it to open   | the window.                          |                       |                                |
|                           | ICP DAS Co., Ltd. Technical Document |                       |                                |

| Clas              | ssification                                                                                                    | Win-GRAE Englis                                                                                                    | sh FAO-                                                                                                    | nna                                                                                                    |                                                                                                    |                    |                            |                                                                                                    |                                                                                       |                                                                                                    |                                                                   |                |     |
|-------------------|----------------------------------------------------------------------------------------------------|----------------------------------------------------------------------------------------------------|----------------------------------------------------------------------------------------------------|----------------------------------------------------------------------------------------------------|----------------------------------------------------------------------------------------------------|--------------------|----------------------------|----------------------------------------------------------------------------------------------------|---------------------------------------------------------------------------------------|----------------------------------------------------------------------------------------------------|-------------------------------------------------------------------|----------------|-----|
| Cida              |                                                                                                    |                                                                                                    | sii i AQ-                                                                                                    |                                                                                                    |                                                                                                    |                    |                            |                                                                                                    | De                                                                                    |                                                                                                    |                                                                   | / 1.0          |     |
| Aut               | nor                                                                                                    | Janice Hong                                                                                                    | version                                                                                                    | 1.0.0                                                                                                    | L                                                                                                    | Jate               | Dec. /                     | 2015                                                                                                    | Pag                                                                                   | je                                                                                                    | 8/                                                                | / 16           |     |
| A<br>G            | dd two Boole<br>ietting Starte                                                                                                    | ean variables in th<br><u>d Manual</u> - Sectio                                                                                                    | ne "Varia<br>n 2.3.1 f                                                                                                    | bles" wind<br>or declarin                                                                                                    | ow (If<br>g varia                                                                                                    | not fan<br>ables). | niliar w                   | /ith thi                                                                                                    | s, ref                                                                                | fer the                                                                                                    | <u>Win-</u>                                                       | GRAF           |     |
| v                 | ariable name                                                                                                    | e Data type                                                                                                    | Descri                                                                                                    | otion                                                                                                    |                                                                                                    |                    |                            |                                                                                                    |                                                                                       |                                                                                                    |                                                                   |                |     |
|                   | DO_0                                                                                                    | BOOL                                                                                                    | Used t                                                                                                    | o Write dig                                                                                                    | ital ou                                                                                                    | itput da           | ita.                       |                                                                                                    |                                                                                       |                                                                                                    |                                                                   |                |     |
|                   | Act_0                                                                                                    | BOOL                                                                                                    | In this<br>using a                                                                                                    | case, choo<br>variable to                                                                                                    | se the<br>call i                                                                                                    | "On ca<br>t.       | ll" way                    | ' to wri                                                                                                    | te da                                                                                 | ata thai                                                                                                    | t mea                                                             | ans            |     |
| A                 | fter complet                                                                                                    | ing the settings, t                                                                                                    | he defin                                                                                                    | ed variable                                                                                                    | s shov                                                                                                    | v as bel           | ow:                        |                                                                                                    |                                                                                       |                                                                                                    |                                                                   | المحمد والمرقب |     |
| Vari              | ables                                                                                                    | T                                                                                                    |                                                                                                    |                                                                                                    | 31                                                                                                    | Louis              | 1.1.2                      |                                                                                                    |                                                                                       | Tee                                                                                                    | Dave                                                              |                | X   |
| ar <mark>s</mark> | Name                                                                                                    | - IJ                                                                                                    |                                                                                                    | D.V Attr                                                                                                    | ID.                                                                                                    | Syb.               | Init val                   | ue Use                                                                                                    | ar                                                                                    | Tag                                                                                                    | Desc                                                              | ription        |     |
|                   | Act 0                                                                                                    | BC                                                                                                    |                                                                                                    |                                                                                                    |                                                                                                    |                    |                            |                                                                                                    |                                                                                       |                                                                                                    |                                                                   |                | ~   |
| <                 |                                                                                                    |                                                                                                    |                                                                                                    |                                                                                                    |                                                                                                    |                    |                            |                                                                                                    |                                                                                       |                                                                                                    |                                                                   | >              |     |
| 4 >               | 10 Drivers V                                                                                                    | ariables                                                                                                    |                                                                                                    |                                                                                                    |                                                                                                    |                    |                            |                                                                                                    |                                                                                       |                                                                                                    |                                                                   |                | -   |
| <u> </u><br>/     | "Status[0]" to                                                                                                    | o "Status[4]", simp                                                                                                    | oly <i>press</i>                                                                                                    | "Del" key i                                                                                                    | i urag<br>to dele                                                                                                    | Status<br>hte "Sta | ווונט ו<br><i>יו</i> ה[חזי | ne syn<br>' and "                                                                                                    | nboi<br>Stati                                                                         | Area, I                                                                                                    | [4]"                                                              | SHOW           |     |
| 10.0              |                                                                                                    |                                                                                                    |                                                                                                    | ,                                                                                                    |                                                                                                    |                    | tustoj                     | una .                                                                                                    |                                                                                       | 5[2] 10                                                                                                    | [ '] '                                                            |                |     |
|                   | rivers *                                                                                                    | Master                                                                                                    | N                                                                                                    | Jame                                                                                                    | Value                                                                                                    |                    | tustoj                     | Na Na                                                                                                    | me                                                                                    | 15[2] (U                                                                                                    | ['] ·                                                             | Dim            | X   |
|                   | rivers*<br>⊡-Mog MODBUS<br>Ġ& RTU:                                                                                                    | ) Master<br>COM2:9600.N.8.1                                                                                                    | F                                                                                                    | lame<br>leguest                                                                                                    | Value                                                                                                    | rite single        | coil bit                   |                                                                                                    | me<br>ool 1                                                                           | ту<br>1 ВО                                                                                                    | pe<br>DOL                                                         | Dim.           | At  |
|                   | rivers*                                                                                                    | ) Master<br>COM2:9600,N,8,1<br>2> Read Input Bits (1) [1                                                                                                    | 16]                                                                                                    | lame<br>lequest<br>lave/Unit                                                                                                    | Value<br><5> W                                                                                                    | rite single        | coil bit                   | T Na                                                                                                    | me<br>ool_1<br>ool_1                                                                  | ту<br>1 ВО<br>2 ВС                                                                                                    | pe<br>)OL<br>)OL                                                  | Dim.           | At  |
| 10D<br>眉品<br>"目   | rivers *                                                                                                    | ) Master<br>COM2:9600,N,8,1<br>2> Read Input Bits (1) [1<br>5> Write single coil bit (2                                                                                                    | 16] / F<br>16] / S<br>11] / A                                                                                               | lame<br>lequest<br>lave/Unit<br>.ddress                                                                                                    | Value<br><5> W<br>2<br>1                                                                                                    | rite single        | coil bit                   | The second second secon | me<br>ool_1<br>ool_1<br>ool_1                                                         | ту<br>1 ВС<br>2 ВС<br>3 ВС                                                                                                    | pe<br>)OL<br>)OL<br>)OL                                           | Dim.           | At  |
| 日本目の              | rivers *                                                                                                    | i Master<br>COM2:9600,N,8,1<br>2> Read Input Bits (1) [1.<br>5> Write single coil bit (2                                                                                                    | 16] F<br>16] S<br>)[11] A<br>N                                                                                              | lame<br>lequest<br>lave/Unit<br>.ddress<br>Ib Item                                                                                                    | Value<br><5> W<br>2<br>1                                                                                                    | rite single        | coil bit                   | T Na                                                                                                    | me<br>ool_1<br>ool_1<br>ool_1<br>ool_1                                                | 1 BC<br>2 BC<br>3 BC<br>4 BC                                                                                                    | pe<br>)OL<br>)OL<br>)OL<br>)OL                                    | Dim.           | At  |
|                   | rivers *                                                                                                    | ) Master<br>COM2:9600,N,8,1<br>2> Read Input Bits (1) [1<br>5> Write single coil bit (2                                                                                                    | 16] S<br>).[11] A<br>∧ A                                                                                                    | lame<br>lequest<br>lave/Unit<br>.ddress<br>Ib Item<br>.ctivation                                                                                                    | Value<br><5> W<br>2<br>1<br>1<br>0n Ca                                                                                                    | rite single        | coil bit                   | The second second secon | me<br>ool_1<br>ool_1<br>ool_1<br>ool_1<br>ool_1                                       | 1 BC<br>2 BC<br>3 BC<br>4 BC<br>5 BC                                                                                                    | pe<br>)OL<br>)OL<br>)OL<br>)OL<br>)OL                             | Dim.           | At  |
|                   | rivers *                                                                                                    | i Master<br>COM2:9600,N,8,1<br>2> Read Input Bits (1) [1<br>5> Write single coil bit (2                                                                                                    | 16] F<br>S<br>J[11] A<br>F                                                                                                  | lame<br>lequest<br>lave/Unit<br>ddress<br>lb Item<br>.ctivation<br>Period (ms)                                                                                                    | Value<br><5> W<br>2<br>1<br>0n Ca<br>0                                                                                                    | rite single        | coil bit                   | ▼ Na<br>B<br>B<br>B<br>B<br>B<br>B                                                                                                    | me<br>ool_1<br>ool_1<br>ool_1<br>ool_1<br>ool_1                                       | 1 BC<br>2 BC<br>3 BC<br>4 BC<br>5 BC<br>6 BC                                                                                                    | pe<br>)OL<br>)OL<br>)OL<br>)OL<br>)OL<br>)OL                      | Dim.           |     |
|                   | rivers*                                                                                                    | ) Master<br>COM2:9600,N,8,1<br>2> Read Input Bits (1) [1<br>5> Write single coil bit (2                                                                                                    | 16] S<br>16] A<br>16] A<br>16] A<br>                                                                                        | lame<br>lequest<br>lave/Unit<br>ddress<br>lb Item<br>ctivation<br>Period (ms)<br>Period on error                                                                                                    | Value<br><5> W<br>2<br>1<br>0n Ca<br>0<br>0<br>250                                                                                                    | rite single        | coil bit                   | ▼ Na<br>B<br>B<br>B<br>B<br>B<br>B<br>B<br>B<br>B<br>B<br>B<br>B<br>B<br>B<br>B<br>B<br>B<br>B<br>B                                                                                                    | me<br>ool_1<br>ool_1<br>ool_1<br>ool_1<br>ool_1<br>tatus                              | Ty<br>1 BC<br>2 BC<br>3 BC<br>4 BC<br>5 BC<br>6 BC                                                                                                    | pe<br>)OL<br>)OL<br>)OL<br>)OL<br>)OL<br>)OL                      | Dim.           | At  |
|                   | rivers *<br>➡ Mo MODBUS<br>➡ 器 RTU:                                                                                                    | i Master<br>COM2:9600,N,8,1<br>2> Read Input Bits (1) [1<br>5> Write single coil bit (2                                                                                                    | 16] S<br>(11] A<br>(11] A<br>F<br>F<br>T<br>N                                                                               | lame<br>lequest<br>lave/Unit<br>ddress<br>lb Item<br>dtress<br>lb Item<br>veriod (ms)<br>'eriod (ms)<br>'eriod on error<br>imeout (ms)<br>lumber of trials                                                                              | Value<br><5> W<br>2<br>1<br>0n Ca<br>0<br>250<br>1                                                                                                    | rite single        | coil bit                   | ▼ Na<br>B<br>B<br>B<br>B<br>B<br>C<br>C                                                                                                    | me<br>ool_1<br>ool_1<br>ool_1<br>ool_1<br>ool_1<br>tatus<br>O_0<br>ct 0               | 1 BC<br>2 BC<br>3 BC<br>4 BC<br>5 BC<br>6 BC<br>DIN<br>8 BC<br>BC                                                                                      | pe<br>)OL<br>)OL<br>)OL<br>)OL<br>)OL<br>)OL<br>)OL<br>)OL        | Dim.           | At  |
|                   | rivers *<br>□-Mo MODBUS<br>□ A RTU:<br>□ *= <<br>□ *= <                                                                                                    | i Master<br>COM2:9600,N,8,1<br>2> Read Input Bits (1) [1<br>5> Write single coil bit (2                                                                                                    | 16] S<br>16] A<br>16] A<br>16] A<br>                                                                                        | lame<br>lequest<br>lave/Unit<br>ddress<br>lb Item<br>ctivation<br>Period (ms)<br>Period on error<br>imeout (ms)<br>lumber of trials<br>Pescription                                                                                      | Value<br><5> W<br>2<br>1<br>0n Ca<br>0<br>250<br>1                                                                                                    | rite single        | coil bit                   | ▼ Na<br>B<br>B<br>B<br>B<br>B<br>B<br>C<br>A                                                                                                    | me<br>ool_1<br>ool_1<br>ool_1<br>ool_1<br>ool_1<br>tatus<br>O_0<br>ct 0               | Ty<br>1 BC<br>2 BC<br>3 BC<br>4 BC<br>5 BC<br>6 BC<br>BC<br>BC<br>BC                                                                                   | pe<br>)OL<br>)OL<br>)OL<br>)OL<br>)OL<br>)OL<br>)OL<br>)OL        | Dim.           | At  |
|                   | rivers *<br>➡ Mo MODBUS<br>➡ 器 RTU:<br>➡ *■ <<br>➡ *■ <<br>↓ *■ <                                                                                                    | Master<br>COM2:9600,N,8,1<br>2> Read Input Bits (1) [1<br>5> Write single coil bit (2                                                                                                    | 16] S<br>(11) A<br>(11) A<br>F<br>F<br>T<br>N<br>C                                                                          | lame<br>lequest<br>lave/Unit<br>ddress<br>lb Item<br>ddress<br>lb Item<br>dress<br>lot Item<br>leriod (ms)<br>leriod on error<br>imeout (ms)<br>lumber of trials<br>lescription                                                         | Value<br><5> W<br>2<br>1<br>0n Ca<br>0<br>250<br>1                                                                                                    | rite single        | coil bit                   | Name                                                                                                    | me<br>ool_1<br>ool_1<br>ool_1<br>ool_1<br>ool_1<br>tatus<br>O_0<br>ct 0               | Ty<br>1 BC<br>2 BC<br>3 BC<br>4 BC<br>5 BC<br>6 BC<br>0 DIN<br>80<br>BC                                                                                | pe<br>)OL<br>)OL<br>)OL<br>)OL<br>)OL<br>)OL<br>)OL<br>)OL        | Dim.           | Att |
|                   | rivers *<br>□Mo MODBUS<br>□                                                                                                    | 6 Master<br>COM2:9600,N,8,1<br>2> Read Input Bits (1) [1<br>5> Write single coil bit (2<br>5> Write single coil bit (2<br>Deration<br>Error report                                                                                                    | 16] F<br>16] A<br>16] M<br>A<br>F<br>F<br>F<br>T<br>N<br>C<br>Ufffset<br>0                                                  | lame<br>lequest<br>lave/Unit<br>ddress<br>lb Item<br>drivation<br>eriod (ms)<br>eriod on error<br>imeout (ms)<br>lumber of trials<br>escription<br>Mask Stor<br>EFEF — — Defa                                                           | Value<br><5> W<br>2<br>1<br>0 n Ca<br>0<br>250<br>1<br>250                                                                                                    | rite single        | coil bit                   | Name                                                                                                    | me<br>ool_1<br>ool_1<br>ool_1<br>ool_1<br>ool_1<br>tatus<br>O_0<br>ct 0               | Ty<br>1 BC<br>2 BC<br>3 BC<br>4 BC<br>5 BC<br>6 BC<br>BC<br>8 BC                                                                                       | pe<br>)OL<br>)OL<br>)OL<br>)OL<br>)OL<br>)OL<br>)OL<br>)OL<br>)OL | Dim.           |     |
|                   | rivers *<br>■ Mo MODBUS<br>□                                                                                                    | Master<br>COM2:9600,N,8,1<br>2> Read Input Bits (1) [1<br>5> Write single coil bit (2<br>Operation<br>Error report<br>Data exchange                                                                                                    | 16] F<br>16] S<br>16] A<br>F<br>F<br>T<br>N<br>C<br>Offset<br>0<br>0                                                        | lame<br>lequest<br>lave/Unit<br>ddress<br>lb Item<br>ddress<br>lb Item<br>ddress<br>lb Item<br>reriod (ms)<br>leriod (ms)<br>leriod on error<br>imeout (ms)<br>lumber of trials<br>lescription<br>Mask Stor<br>EFEF — Defa<br>FFFF Defa | Value<br><5> W<br>2<br>1<br>1<br>0n Ca<br>0<br>250<br>1<br>3<br>3<br>3<br>9<br>4<br>3<br>3<br>9<br>4<br>3<br>3<br>9<br>4<br>3<br>3<br>9<br>4<br>3<br>3<br>9<br>4<br>3<br>9<br>4<br>3<br>9<br>4<br>3<br>9<br>4<br>9<br>4                                                                                                    | rite single        | coil bit                   | Name                                                                                                    | me<br>ool_1<br>ool_1<br>ool_1<br>ool_1<br>ool_1<br>tatus<br>O_0<br>ct 0               | Ty<br>1 BC<br>2 BC<br>3 BC<br>4 BC<br>5 BC<br>6 BC<br>0 DIN<br>8 C                                                                                     | pe<br>)OL<br>)OL<br>)OL<br>)OL<br>)OL<br>)OL<br>)OL<br>)OL        | Dim.           |     |
|                   | rivers *<br>I Mo MODBUS<br>I Mo MODBUS<br>I Mo<br>I Mo<br>I MO<br>I MO | Master<br>COM2:9600,N,8,1<br>2> Read Input Bits (1) [1<br>5> Write single coil bit (2<br>0peration<br>Error report<br>Data exchange<br>Command (one shot)                                                                                                    | 16] F<br>16] A<br>16] M<br>A<br>F<br>F<br>F<br>T<br>N<br>C<br>O<br>0<br>0                                                   | lame<br>lequest<br>lave/Unit<br>ddress<br>lb Item<br>drivation<br>eriod (ms)<br>eriod on error<br>imeout (ms)<br>lumber of trials<br>escription<br>Mask Stor<br>EFEF Defa<br>FFFF Defa                                                  | Value<br><5> W<br>2<br>1<br>1<br>0<br>0<br>250<br>1<br>age<br>cult<br>ult                                                                                                    | rite single        | coil bit                   | Name                                                                                                    | me<br>ool_1<br>ool_1<br>ool_1<br>ool_1<br>ool_1<br>tatus<br>O_0<br>ct 0               | Ty<br>1 BC<br>2 BC<br>3 BC<br>4 BC<br>5 BC<br>6 BC<br>BC<br>8 BC                                                                                       | pe<br>)OL<br>)OL<br>)OL<br>)OL<br>)OL<br>)OL<br>)OL<br>)OL        | Dim.           |     |
|                   | rivers *                                                                                                    | Master<br>COM2:9600,N,8,1<br>2> Read Input Bits (1) [1<br>5> Write single coil bit (2<br>Deta exchange<br>Command (one shot)<br>Data exchange<br>Error report                                                                                                    | 16] S<br>16] S<br>16] A<br>A<br>A<br>F<br>F<br>T<br>N<br>C<br>Offset<br>0<br>0<br>0                                         | lame<br>lequest<br>lave/Unit<br>ddress<br>lb Item<br>ddress<br>lb Item<br>veriod (ms)<br>veriod (ms)<br>veriod on error<br>imeout (ms)<br>lumber of trials<br>vescription<br>Mask Stor<br>EFEF — — Defa<br>EFFF Defa<br>EFFF Defa       | Value<br><5> W<br>2<br>1<br>1<br>0<br>0<br>250<br>1<br>age<br>cult<br>ult                                                                                                    | /rite single       | coil bit                   | Name                                                                                                    | me<br>ool_1<br>ool_1<br>ool_1<br>ool_1<br>ool_1<br>tatus<br>O_0<br>ct 0               | Ty<br>1 BC<br>2 BC<br>3 BC<br>4 BC<br>5 BC<br>6 BC<br>0 DIN<br>8 C                                                                                     | pe<br>)OL<br>)OL<br>)OL<br>)OL<br>)OL<br>)OL<br>)OL<br>)OL        | Dim.           |     |
|                   | rivers *<br>Mo MODBUS<br>                                                                                                    | Operation Error report Command (one shot) Data exchange Error report Data exchange Command (one shot) Data exchange Error report Data exchange Command (one shot) Data exchange Error report Com-going request                                                                                                    | 16] F<br>S<br>J(11) A<br>F<br>F<br>F<br>T<br>N<br>C<br>O<br>O<br>O<br>O                                                     | lame<br>lequest<br>lave/Unit<br>ddress<br>lb Item<br>ctivation<br>eriod (ms)<br>eriod on error<br>imeout (ms)<br>lumber of trials<br>escription<br>Mask Stor<br>EFEF — — Defa<br>FFFF Defa                                              | Value<br><5> W<br>2<br>1<br>1<br>0n Ca<br>0<br>250<br>1<br>age<br>cult<br>ult                                                                                                    | rite single        | coil bit                   | Name                                                                                                    | me<br>ool_1<br>ool_1<br>ool_1<br>ool_1<br>ool_1<br>tatus<br>O_0<br>ct 0               | Ty<br>1 BC<br>2 BC<br>3 BC<br>4 BC<br>5 BC<br>6 BC<br>BC<br>8 BC                                                                                       | pe<br>)OL<br>)OL<br>)OL<br>)OL<br>)OL<br>)OL<br>)OL<br>)OL        | [04]           |     |
|                   | rivers *<br>Mg MODBUS<br>B & RTU:<br>B & "B <<br>C & "B <<br>Symbol<br>Status[1]<br>DO_0<br>Act_0<br><<br>IO Drivers                                                                                                    | Master<br>COM2:9600,N,8,1<br>2> Read Input Bits (1) [1<br>5> Write single coil bit (2<br>5> Write single coil bit (2<br>5> Write single coil bit (2<br>5> Unite single coil bit (2<br>5> Unite single coil bit (2<br>5> Unite single coil bit (2<br>5> Unite single coil bit (2<br>5> Unite single coil bit (2<br>5> Unite single coil bit (2<br>5> Unite single coil bit (2<br>5> Unite single coil bit (2<br>5<br>5<br>5<br>5<br>5<br>5<br>5<br>5<br>5<br>5<br>5<br>5<br>5<br>5<br>5<br>5<br>5<br>5<br>5 | 16] S<br>16] S<br>16] A<br>A<br>A<br>F<br>F<br>T<br>N<br>C<br>O<br>O<br>O<br>O<br>O<br>O<br>O<br>O<br>O<br>O<br>O<br>O<br>O | lame<br>lequest<br>lave/Unit<br>ddress<br>lb Item<br>ddress<br>lb Item<br>ddress<br>lb Item<br>reriod (ms)<br>reriod (ms)<br>reriod on error<br>imeout (ms)<br>lumber of trials<br>rescription<br>Mask Stor<br>EFEF — Defa<br>FFFF Defa | Value<br><5> W<br>2<br>1<br>1<br>0n Ca<br>0<br>250<br>1<br>250<br>1<br>3ge<br>cult                                                                                                    | /rite single       | coil bit                   | Name                                                                                                    | me<br>ool_1<br>ool_1<br>ool_1<br>ool_1<br>ool_1<br>tatus<br>O_0<br>ct 0               | Ty<br>1 BC<br>2 BC<br>3 BC<br>4 BC<br>5 BC<br>6 BC<br>9 BC                                                                                             | pe<br>)OL<br>)OL<br>)OL<br>)OL<br>)OL<br>)OL<br>)OL<br>)OL        | [04]           |     |
|                   | rivers *                                                                                                    | Operation Error report Data exchange Error report Data exchange Error report Data exchange Error report Command (one shot) Data exchange Error report Error report Error report Success counter Fail counter Retry counter Retry counter                                                                                                    | 16] F<br>16] A<br>16] A<br>A<br>A<br>A<br>A<br>A<br>A<br>A                                                                  | lame<br>lequest<br>lave/Unit<br>ddress<br>lb Item<br>drivation<br>eriod (ms)<br>eriod on error<br>imeout (ms)<br>lumber of trials<br>escription<br>Mask Stor<br>EFEF — — Defa<br>FFFF Defa                                              | Value<br><5> W<br>2<br>1<br>1<br>0n Ca<br>0<br>250<br>1<br>3<br>3<br>3<br>3<br>3<br>4<br>3<br>4<br>3<br>4<br>3<br>4<br>4<br>5<br>4<br>4<br>5<br>4<br>4<br>5<br>4<br>4<br>5<br>4<br>4<br>5<br>4<br>4<br>5<br>4<br>4<br>5<br>4<br>4<br>5<br>4<br>4<br>5<br>4<br>4<br>5<br>4<br>4<br>5<br>4<br>4<br>5<br>4<br>4<br>5<br>4<br>4<br>5<br>4<br>4<br>5<br>4<br>4<br>5<br>4<br>4<br>5<br>4<br>4<br>5<br>4<br>4<br>5<br>4<br>5<br>4<br>5<br>4<br>5<br>4<br>5<br>4<br>5<br>4<br>5<br>4<br>5<br>4<br>5<br>5<br>4<br>5<br>5<br>4<br>5<br>5<br>4<br>5<br>5<br>5<br>6<br>5<br>5<br>5<br>6<br>5<br>5<br>5<br>6<br>5<br>5<br>5<br>5<br>7<br>5<br>5<br>5<br>6<br>5<br>5<br>5<br>5<br>5<br>5<br>5<br>5<br>5<br>5<br>5<br>5<br>5 | rite single        | coil bit                   | Name                                                                                                    | me<br>ool_1<br>ool_1<br>ool_1<br>ool_1<br>ool_1<br>tatus<br>O_0<br>ct 0               | Ty<br>1 BC<br>2 BC<br>3 BC<br>4 BC<br>5 BC<br>6 BC<br>0 DIN<br>8 BC                                                                                    | pe<br>)OL<br>)OL<br>)OL<br>)OL<br>)OL<br>)OL<br>)OL<br>)OL        | [04]           |     |
|                   | rivers *<br>Mg MODBUS<br>Symbol<br>Status[1]<br>DO_0<br>Act_0<br>IO Drivers                                                                                                    | Master     COM2:9600,N,8,1 2> Read Input Bits (1) [1 5> Write single coil bit (2     Deta exchange     Command (one shot)     Data exchange     Error report     Data exchange     Error report     Error report     Command (one shot)     Or-going request     Success counter     Fail counter     Retry counter     Command (one shot)                                                                                                    | 16] S<br>16] S<br>16] A<br>A<br>A<br>F<br>T<br>N<br>C<br>O<br>O<br>O<br>O<br>O<br>O<br>O<br>O<br>O<br>O<br>O<br>O<br>O      | lame<br>lequest<br>lave/Unit<br>ddress<br>lb Item<br>ctivation<br>'eriod (ms)<br>'eriod on error<br>imeout (ms)<br>lumber of trials<br>lescription<br>Mask Stor<br>EFEF Defa<br>FFFF Defa<br>FFFF Defa                                  | Value<br><5> W<br>2<br>1<br>1<br>0n Ca<br>0<br>250<br>1<br>250<br>1<br>age<br>cult                                                                                                    | /rite single       | coil bit                   | Name                                                                                                    | me<br>ool_1<br>ool_1<br>ool_1<br>ool_1<br>ool_1<br>tatus<br>O_0<br>ct 0               | Ty<br>1 BC<br>2 BC<br>3 BC<br>4 BC<br>5 BC<br>6 BC<br>9 BC<br>8 BC                                                                                     | pe<br>)OL<br>)OL<br>)OL<br>)OL<br>)OL<br>)OL<br>)OL<br>)OL        | [04]           |     |
|                   | rivers *                                                                                                    | Master     COM2:9600,N,8,1     Z> Read Input Bits (1) [1     S> Write single coil bit (2     Vrite single coil bit (2     Data exchange     Command (one shot)     Data exchange     Error report     Data exchange     Error report (Set or     On-going request     Success counter     Fail counter     Retry counter     Command (one shot)     Reset counters                                                                                                    | 16] F<br>F<br>J[1.1] A<br>F<br>F<br>T<br>N<br>C<br>Offset<br>0<br>0<br>0                                                    | lame<br>lequest<br>lave/Unit<br>ddress<br>lb Item<br>drivation<br>eriod (ms)<br>eriod on error<br>imeout (ms)<br>lumber of trials<br>escription<br>Mask Stor<br>EFEF — — Defa<br>FFFF Defa                                              | Value<br><5> W<br>2<br>1<br>1<br>0n Ca<br>0<br>250<br>1<br>250<br>1<br>age                                                                                                    | rite single        | coil bit                   | Name                                                                                                    | me<br>ool_1<br>ool_1<br>ool_1<br>ool_1<br>ool_1<br>tatus<br>O_0<br>ct 0               | Ty<br>1 BC<br>2 BC<br>3 BC<br>4 BC<br>5 BC<br>6 BC<br>0<br>1<br>0<br>1<br>8<br>0<br>1<br>0<br>1<br>0<br>1<br>0<br>1<br>0<br>1<br>0<br>1<br>0<br>1<br>0 | pe<br>)OL<br>)OL<br>)OL<br>)OL<br>)OL<br>)OL<br>)OL<br>)OL        | [04]           |     |
|                   | rivers *                                                                                                    | Master COM2:9600,N,8,1  Read Input Bits (1) [1 Write single coil bit (2  Write single coil bit (2  Write single coil bit (2  Data exchange Command (one shot) Data exchange Error report Error report Error report Error report Error report Command (one shot) Reset counter Fail counter Retry counter Command (one shot) Reset counters Slave: last error Slave: last error                                                                                                    | 16] S<br>16] S<br>16] A<br>A<br>F<br>T<br>N<br>C<br>Offset<br>0<br>0<br>0<br>0<br>0<br>0<br>0<br>0<br>0<br>0<br>0<br>0<br>0 | lame<br>lequest<br>lave/Unit<br>ddress<br>lb Item<br>ddress<br>lb Item<br>veriod (ms)<br>veriod (ms)<br>veriod on error<br>imeout (ms)<br>lumber of trials<br>vescription<br>Mask Stor<br>FFFF Defa<br>FFFF Defa                        | Value<br><5> W<br>2<br>1<br>1<br>0n Ca<br>0<br>250<br>1<br>250<br>1<br>age<br>cult                                                                                                    | rite single        | coil bit                   | Name                                                                                                    | me<br>ool_1<br>ool_1<br>ool_1<br>ool_1<br>ool_1<br>tatus<br>O_0<br>ct 0               | Ty<br>1 BC<br>2 BC<br>3 BC<br>4 BC<br>5 BC<br>6 BC<br>9 BC                                                                                             | pe<br>)OL<br>)OL<br>)OL<br>)OL<br>)OL<br>)OL<br>)OL<br>)OL        | [04]           |     |
|                   | rivers *                                                                                                    | Master COM2:9600,N,8,1  Nead Input Bits (1) [1 Write single coil bit (2 Write single coil bit (2 Write single coil bit (2 Data exchange Command (one shot) Data exchange Error report Error report (Set or On-going request Success counter Fail counter Retry counter Command (enable) Reset counters Slave: last error da Slave: last error tim                                                                                                    | 16]<br>16]<br>16]<br><br><br><br><br><br><br>                                                                               | lame<br>lequest<br>lave/Unit<br>ddress<br>lb Item<br>ctivation<br>reriod (ms)<br>reriod on error<br>imeout (ms)<br>lumber of trials<br>rescription<br>Mask Stor<br>EFEF Defa<br>FFFF Defa                                               | Value<br><5> W<br>2<br>1<br>1<br>0n Ca<br>0<br>250<br>1<br>3<br>age<br>cult                                                                                                    | rite single        | coil bit                   | Name                                                                                                    | me<br>ool_1<br>ool_1:<br>ool_1:<br>ool_1:<br>ool_1:<br>ool_1:<br>tatus<br>O_0<br>ct 0 | Ty<br>1 BC<br>2 BC<br>3 BC<br>4 BC<br>5 BC<br>6 BC<br>8 BC                                                                                             | pe<br>)OL<br>)OL<br>)OL<br>)OL<br>)OL<br>)OL<br>)OL<br>)OL        | Dim.           |     |
|                   | rivers *                                                                                                    | Master COM2:9600,N,8,1  Read Input Bits (1) [1 Write single coil bit (2  Write single coil bit (2  Write single coil bit (2  Command (one shot) Data exchange Command (one shot) Data exchange Error report Error report Error report Error report Command (one shot) Reset counter Fail counter Fail counter Command (one shot) Reset counters Slave: last error da Slave: last error tim Slave: last error tim                                                                                           | L16]<br>S<br>L1.1]<br>A<br>F<br>F<br>T<br>N<br>C<br>O<br>O<br>O<br>O<br>O<br>O<br>O<br>O<br>O<br>O<br>O<br>O<br>O           | lame<br>lequest<br>lave/Unit<br>ddress<br>lb Item<br>ctivation<br>'eriod (ms)<br>'eriod on error<br>imeout (ms)<br>lumber of trials<br>lescription<br>Mask Stor<br>FFFF Defa<br>FFFF Defa<br>FFFF Defa                                  | Value<br><5> W<br>2<br>1<br>1<br>0<br>0<br>250<br>1<br>age<br>cult<br>ult                                                                                                    | rite single        | coil bit                   | Name                                                                                                    | me<br>ool_1<br>ool_1<br>ool_1<br>ool_1<br>ool_1<br>tatus<br>O_0<br>ct 0               | Ty<br>1 BC<br>2 BC<br>3 BC<br>4 BC<br>5 BC<br>6 BC<br>9 BC                                                                                             | pe<br>)OL<br>)OL<br>)OL<br>)OL<br>)OL<br>)OL<br>)OL<br>)OL        | [04]           |     |

| Classification | Win-GRAF Eng | ish FAQ-( | 009   |      |           |      |        |
|----------------|--------------|-----------|-------|------|-----------|------|--------|
| Author         | Janice Hong  | Version   | 1.0.0 | Date | Dec. 2015 | Page | 9 / 16 |

- 4. Set the "Operation" field of the "Status[1]" as "Error report" (that means this variable will be set to an error code when a read error occurs, or reset it to "0" when a read request is successful). Press the "F1" key to see the description of the Modbus Master Configuration and move to the title "Status and command variables" to know related commands and error codes.
- Set the "Operation" field of "Act\_0" as "Command (one shot)" (that means the request will be sent only once when "Act\_0" is set to "TRUE". Then, this "Act\_0" will auto reset to "FALSE").
   The "Command (Enable)" means the request is sent continuously as long as the "Act\_0" is "TRUE". So, users can set the "Act\_0" to "FALSE" to stop sending command.

## 1.1.3. Read AI Data

1. Using the same way in the <u>Section 1.1</u> - Step 4 to create the third data block and completing all the following settings in the "MODBUS Master Request" window, and then click "OK".

| MODBUS Master Request                                              | In this example                                                                                                    |
|--------------------------------------------------------------------|----------------------------------------------------------------------------------------------------|
| Request     OK       Description:     OK       Slave/Unit:     3   | <ul> <li>a. <u>Slave/Unit</u>:</li> <li>Enter the Net-ID of the Slave device.</li> <li>(e.g., the Net-ID is "3").</li> </ul>                                                                                                    |
| MODBUS Request                                                     | <ul> <li>MODBUS Request:</li> <li>Select "&lt;4&gt; Read Input Registers".</li> </ul>                                                                                                    |
| Activation Activation On call On change This option can not apply  | <ul> <li>c. <u>Base address</u>:<br/>Start from "1" by default.<br/>(Refer the <u>Section 1.1.1</u> to change it.)<br/><u>Nb items</u>:<br/>The number of AI signals to write.<br/>(In this case, the number is "10").</li> <li>d. <u>Periodic</u>: (Refer the <u>Section 1.1.1</u>)<br/>Sending the request periodically.<br/>(In this case, to send once per second)</li> </ul> |
| Misc.<br>to the "Read" request.<br><u>Timeout:</u><br>Nb trials: 1 | "on error" means the next sending<br>time when an exception occurred<br>(e.g., 15 seconds).                                                                                                    |

.)

ICP DAS Co., Ltd. Technical Document

Modbus RTU/ASCII device is 200 to 1000 ms. In this case the value is 250 ms.)

| Classification                                                                                                    | Win-GRA    | = Eng                              | lish FAQ-0 | )09              |               |               |          |           |                |
|----------------------------------------------------------------------------------------------------|------------|------------------------------------|------------|------------------|---------------|---------------|----------|-----------|----------------|
| Author                                                                                                    | Janice Ho  | ng                                 | Version    | 1.0.0            | Date          | Dec. 2015     | Pag      | je        | 10/16          |
| . Next, open th                                                                                                    | e "Variabl | es" w                              | indow and  | l then declare   | variables t   | hat are avail | able     | for the p | orogram.       |
| Vorkspace                                                                                                    |            | 10 Dri                             | vers *     |                  |               |               |          | L.C.C.    |                |
| 🔄 🗍 Test_01                                                                                                    |            |                                    | MODB       | US Master        |               | Name          |          | Value     |                |
| Exception                                                                                                    | n programs | 몲                                  | 白 • 뮮 BT   | U: COM2:9600,N,  | 3,1           | Request       |          | <4> Read  | Input Register |
| Programs     Main     Watch (for debuggi     Watch (for debuggi     Soft Scope     Initial values     Mo Binding Configuration     Soft Scope |            | **                                 | ÷*         | <2> Read Input B | its (1) [116] | Slave/Unit    |          | 3         |                |
|                                                                                                    |            |                                    |            |                  |               | Address       |          | 1         |                |
|                                                                                                    |            | 0                                  | *          | <4> Read Input F | 10] Nb Item   |               | 10       |           |                |
|                                                                                                    |            | FE                                 |            |                  | Activation    |               | Periodic |           |                |
|                                                                                                    |            |                                    |            |                  |               | Period (ms)   |          | 1000      |                |
|                                                                                                    |            |                                    |            |                  |               | Period on e   | non      | 15000     |                |
|                                                                                                    |            | Press "F1" key to view the details |            |                  |               |               | s)       | 250       |                |
| 🚽 😽 🚽 😽 🚽 😽                                                                                                    | rines      | on the MODBUS Master settings.     |            |                  |               |               | × e      | 1         |                |
| §g Global de<br>                                                                                                    | rines      |                                    | on the N   | /IODBUS Mast     | er settings   | Number of     | trials   | 1         |                |

Follow the table below to add six Word (16-bit), one Double integer (32-bit) and one Real (32-bit) variables.

| Variable name    | Data type | Description                    |
|------------------|-----------|--------------------------------|
| Word_1 to Word_6 | WORD      | Used to Read AI data (16-bit). |
| Long_1           | DINT      | Used to Read AI data (32-bit). |
| Real_1           | REAL      | Used to Read AI data (32-bit). |

After completing the settings, the defined variables show as below:

| Name   | Туре | D.7 | Attrib. | Syb. | Init value | User | Tag | Description |
|--------|------|-----|---------|------|------------|------|-----|-------------|
| Long 1 | DINT |     |         |      |            |      |     |             |
| Word 1 | WORD |     |         |      |            |      |     |             |
| Word 2 | WORD |     |         |      |            |      |     |             |
| Word 3 | WORD |     |         |      |            |      |     |             |
| Word 4 | WORD |     |         |      |            |      |     |             |
| Word 5 | WORD |     |         |      |            |      |     |             |
| Word 6 | WORD |     |         |      |            |      |     |             |
| Real_1 | REAL |     |         |      |            |      |     |             |
| <      |      |     |         |      |            |      |     | >           |

## Note:

The user can refer the <u>Win-GRAF Getting Started Manual</u> - Section 2.3.1 for declaring variables. Refer the Appendix A for details on data type and ranges.

| Classification | Win-GRAF Eng | lish FAQ-( | 009   |      |           |      |         |
|----------------|--------------|------------|-------|------|-----------|------|---------|
| Author         | Janice Hong  | Version    | 1.0.0 | Date | Dec. 2015 | Page | 11 / 16 |

3. In the "IO Drivers" window, drag variables - "Word\_1 to Word\_6", "Long\_1", "Real\_1" and "Status" (that created in the <u>Section 1.1.1</u>) from the Variables Area to the Symbol Area in the third data block.

<u>Note:</u> The "Status" is an array variable. When you drag "Status" into the Symbol Area, it will show "Status[0]" to "Status[4]", simply *press "Del" key to delete "Status[0] to [1]" and "Status[3] to [4]"*.

- 4. Set the "Operation" field of the "Status[2]" as "Error report" (that means this variable will be set to an error code when a read error occurs, or reset it to "0" when a read request is successful). Press the "F1" key to see the description of the Modbus Master Configuration and move to the title "Status and command variables" to know related commands and error codes.
- 5. Both the "Long\_1" and the "Real\_1" are 32-bit variables and require two Modbus addresses. So, set their "Storage" column as "DWORD (Low High)".

| Main       Manne       Value         Main       Value       Name       A me       Value         Main       Value       Name       Value       DO       BOOL         Main       Comparison       Slave/Unit       3       Address       1         Main       Comparison       Slave/Unit       3       Address       1         Main       Comparison       Slave/Unit       3       Address       1         Main       Comparison       Slave/Unit       3       Address       1         Main       Status       DINT       Real_1       REAL       Status       DINT         Main       Oo       Period (ms)       1000       Period (ms)       1000       Word_2       WORD         Verd_1       WORD       Period on err       15000       Word_4       Word_5       WORD       Word_5       WORD         Symbol       Operation       Offset       Mask       Storage       Word_5       Word_6       Word_6       Word_1       Word         Vord_5       Data exchange       0       FFFF       Default       Main       Name       Value         Name       Value       FFFF       Default                                                                                                    | Mg       MODBUS Master       Name       Value         B       RTU: COM2:9500,N,8,1       Request       <4> Read Input Regis       DO_D_BOOL         Silve/Unit       3       Address       1       Name       DO_D_BOOL         Image: Silve/Unit       3       Address       1       Name       Value         Image: Silve/Unit       3       Address       1       Name       Volue         Image: Silve/Unit       3       Address       1       Name       Volue         Image: Silve/Unit       3       Address       1       Name       Volue         Image: Silve/Unit       3       Address       1       Name       Volue       Vord         Image: Silve/Unit       3       No       No       Periodic       Periodic       Periodic         Period (ms)       1000       Period on err       15000       Timeout (ms)       250       Word_4       Word_5       WORD         Nome       Value       Vord_1       More       Vord_1       Word_5       Word_6       Word_5       WORD       Word_6       No       No       No       No       No       No       No       No       No       No       No       No                                                                                                    | Drivers *                             |                           |           |               |                      |        |                 |     |
|----------------------------------------------------------------------------------------------------|----------------------------------------------------------------------------------------------------|---------------------------------------|---------------------------|-----------|---------------|----------------------|--------|-----------------|-----|
| Brue Comment       Request       <4> Read Input Regis         Slave/Unit       3         Address       1         Comment       Slave/Unit         Address       1         Comment       Slave/Unit         Address       1         Comment       Slave/Unit         Address       1         Comment       Slave/Unit         Address       1         Comment       Nb Item         Activation       Periodic         Period on err       15000         Timeout (ms)       250         Number of tri       1         Description       3         Symbol       Operation         Offset       Mask         Vord_4       Data exchange         O       FFFF         Default       5         Word_6       Data exchange       FFFF         WORD (Low - High)       Main         Status(2)       Error report         4       5         Io Drivers       Variables                                                                                                    | BrU: COM2:9600,N.8,1       Request       <4> Read Input Regis         Stave/Unit       3         Address       1         Address       1         Address       1         Real Input Registers (3)       Nb Item         Nb Item       10         Activation       Periodic         Period (ms)       1000         Period (ms)       1000         Period (ms)       250         Number of tri       1         Description       3         Word_4       Data exchange         Word_5       Data exchange       0         FFFF       Default         Word_6       Data exchange       0         Data exchange       0       FFFF         Default       5       1         Name       Value       10         Data exchange       0       FFFF         Default       5       10         Data exchange       0       FFFF         Default       5       10                                                                                                    | 🖃 Modbi                               | JS Master                 |           | Name          | Value                | 7 Name | 🛆 Туре          | Dim |
| Symbol       Operation       Offset       Mask       Storage         Word_4       Data exchange       0       FFFF       Default         Word_5       Data exchange       0       FFFF       Default         Word_6       Data exchange       0       FFFF       Default         Status[2]       Error report       FFFF       Default       5         Yord_4       Data exchange       0       FFFF       Default         Yord_5       Data exchange       0       FFFF       Default         Yord_6       Data exchange       0       FFFF       Default       5         Yord_4       Data exchange       0       FFFF       Default       5         Yord_6       Data exchange       0       FFFF       Default       5         Yord_8       Data exchange       0       FFFF       Default       5         Yord_10       Data exchange       0       FFFF       Default       5         Yord_8       Data exchange       0       FFFF       Default       5         Yord_9       Yord_9       Yord_9       Yord_9       Yord_9       Yord_9         Yord_9       Yorexchange       Yord_9       <                                                                                                    | Image: Speed Input Bits (1) [1.16]       Slave/Unit       3         Image: Specific Spectrum       Address       1         Image: Specific Spectrum       Nb Item       10         Activation       Period (ms)       1000         Period (ms)       1000       Period (ms)       10000         Period (ms)       10000       Period on err       15000         Timeout (ms)       250       Word_4       Word_5       WORD         Number of tri       1       Description       0       FFFF       Default         Word_5       Data exchange       0       FFFF       Default       Main       Name       Value         Word_6       Data exchange       0       FFFF       Default       Name       Value         Status[2]       Error report       0       FFFF       Default       5       Value         10       Drivers/ Variables       Variables       10       Drivers/ Variables       10       Drivers/ Variables       10                                                                                                    | 📄 🚠 BT                                | U: COM2:9600,N,8,1        |           | Request       | <4> Read Input Regis | DO O   | BOOL            | ~   |
| Symbol       Operation       Offset       Mask       Storage         Word_4       Data exchange       0       FFFF       Default         Word_5       Data exchange       0       FFFF       Default         Word_6       Data exchange       0       FFFF       Default         Long_11       Data exchange       0       FFFF       Default         Yord_8       Data exchange       0       FFFF       Default         Yord_1       Data exchange       0       FFFF       Default         Yord_5       Data exchange       0       FFFF       Default         Yord_6       Data exchange       0       FFFF       Default       Name         Yord_1       Data exchange       0       FFFF       Default       Name         Yord_5       Data exchange       0       FFFF       Default       Name         Yord_6       Data exchange       0       FFFF       Default       Name       Yalue         Yord_1       Data exchange       0       FFFF       Default       Yalue       Yalue         Yord_6       Data exchange       0       FFFF       Default       Yalue       Yalue         Yord_1 </td <td>Image: Solution of the status       1         Image: Solution of the status       1         Image: Solution of the status       1      I</td> <td>Ē<b>*</b>₿</td> <td>&lt;2&gt; Read Input Bits (1)</td> <td>[116]</td> <td>Slave/Unit</td> <td>3</td> <td>Long_</td> <td>I DINT</td> <td></td> | Image: Solution of the status       1         Image: Solution of the status       1         Image: Solution of the status       1      I                                                                                                    | Ē <b>*</b> ₿                          | <2> Read Input Bits (1)   | [116]     | Slave/Unit    | 3                    | Long_  | I DINT          |     |
| Symbol       Operation       Offset       Mask       Storage         Word_4       Data exchange       0       FFFF       Default         Word_5       Data exchange       0       FFFF       Default         Word_6       Data exchange       0       FFFF       Default         Long_11       Data exchange       0       FFFF       Default         Status[2]       Error report       0       FFFF       Default         IO Drivers       Variables       0       FFFF       Default                                                                                                    | Image: Status       Input Registers (3)       Nb Item       10         Activation       Periodic       Periodic         Period (ms)       1000       Period on err       15000         Vord_1       WORD       Word_2       WORD         Word_3       WORD       Word_3       WORD         Vord_4       Description       3       Word_5       WORD         Vord_5       Data exchange       0       FFFF       Default       Main         Vord_6       Data exchange       0       FFFF       Default       Main         Vord_6       Data exchange       0       FFFF       Default       Main         Vord_1       Data exchange       0       FFFF       Default       Main         Vord_6       Data exchange       0       FFFF       Default       Main         Vord_1       Data exchange       0       FFFF       Default       Main         Vord_1       Data exchange       0       FFFF       Default       Main         Iong_1       Data exchange       0       FFFF       Default       Main         Vord_2       Iong_1       Data exchange       FFFF       Default       Main                                                                                                    | Ē*                                    | <5> Write single coil bit | (2) [1]   | Address       | 1                    | Real_1 | REAL            |     |
| Activation       Periodic         Period (ms)       1000         Period on err       15000         Timeout (ms)       250         Number of tri       1         Description       3         Word_4       Data exchange       0         Vord_5       Data exchange       0         Vord_6       Data exchange       0         Data exchange       0         FFFF       Default         Word_6       Data exchange         Data exchange       0         FFFF       Default         Name       Value                                                                                                    | Activation       Periodic         Period (ms)       1000         Period (ms)       1000         Period on err       15000         Timeout (ms)       250         Number of tri       1         Description       3         Word_4       Data exchange         0       FFFF         Default       Main         Word_5       Data exchange         0       FFFF         Default       Main         Name       Value                                                                                                    | Ė <b>*</b> ∎                          | <4> Read Input Registe    | rs (3) [' | Nb Item       | 10                   | Status | DINT            | [[  |
| Period (ms)       1000         Period on er       15000         Timeout (ms)       250         Number of tri       1         Description       3         Word_4       WORD         Word_5       WORD         Word_6       Data exchange       0         Symbol       Operation       Offset         Word_5       Data exchange       0         FFFF       Default       Main         Word_6       Data exchange       0         Long_1       Data exchange       0         9       FFFF       Default       5         10       Drivers       Variables                                                                                                    | Period (ms)     1000       Period on err     15000       Timeout (ms)     250       Number of tri     1       Description     3       Symbol     Operation       Offset     Mask       Symbol     Operation       Offset     Mask       Symbol     Operation       Offset     Mask       Symbol     Operation       Word_4     Data exchange       0     FFFF       Default       Word_5     Data exchange       0     FFFF       Default       Long_1     Data exchange       0     FFFF       Default       Status[2]     Error report       10     Drivers                                                                                                    |                                       |                           |           | Activation    | Periodic             | Word_  | 1 WORD          |     |
| Period on err       15000         Timeout (ms)       250         Number of tri       1         Description       3         Word_4       Data exchange         Word_5       Data exchange         Word_6       Data exchange         Long_1       Data exchange         News       FFFF         Default       5         WORD       WORD         Name       Value                                                                                                    | Period on err     15000       Timeout (ms)     250       Number of tri     1       Description     3       Word_4     WORD       Word_5     WORD       Word_4     Data exchange       0     FFFF       Default     Main       Word_6     Data exchange       0     FFFF       Default     Main       Word_6     Data exchange       0     FFFF       Default     Name       Value     Value                                                                                                    |                                       |                           |           | Period (ms)   | 1000                 | Word_  | 2 WORD          |     |
| Timeout (ms)       250       Word 4       WORD         Number of tri       1       0       Word 5       WORD         Description       3       Word 5       WORD         Symbol       Operation       Offset       Mask       Storage         Word 4       Data exchange       0       FFFF       Default         Word 5       Data exchange       0       FFFF       Default         Word 6       Data exchange       0       FFFF       Default         Long_1       Data exchange       0       FFFF       DWORD (Low - High)         Status[2]       Error report       0       FFFF       Default         10       Drivers       Variables       10                                                                                                    | Timeout (ms)     250     Word 4     WORD       Number of tri 1     Description     3     Word 5     WORD       Symbol     Operation     Offset     Mask     Storage       Word 4     Data exchange     0     FFFF     Default       Word 5     Data exchange     0     FFFF     Default       Word 6     Data exchange     0     FFFF     Default       Long 1     Data exchange     0     FFFF     DWORD (Low - High)       Real 1     Data exchange     0     FFFF     Default       Status[2]     Error report     0     FFFF     Default       10     Drivers     Variables                                                                                                    |                                       |                           |           | Period on err | 15000                | Word_  | 3 WORD          |     |
| Number of tri     1     Word     5     WORD       Description     3     Word     5     WORD       Symbol     Operation     Offset     Mask     Storage       Word_4     Data exchange     0     FFFF     Default       Word_5     Data exchange     0     FFFF     Default       Word_6     Data exchange     0     FFFF     Default       Long_1     Data exchange     0     FFFF     Default       Status[2]     Error report     FFFF     Default     5       IO Drivers     Variables     4     5                                                                                                    | Number of tri     1     Word     5     WORD       Description     3     Word     5     WORD       Symbol     Operation     Offset     Mask     Storage       Word_4     Data exchange     0     FFFF     Default       Word_5     Data exchange     0     FFFF     Default       Word_6     Data exchange     0     FFFF     Default       Word_6     Data exchange     0     FFFF     Default       Long_1     Data exchange     0     FFFF     Default       Real 1     Data exchange     0     FFFF     Default       Status[2]     Error report     0     FFFF     Default       IO Drivers/ Variables     4     5     10                                                                                                    | 2                                     |                           |           | Timeout (ms)  | 250                  | Word_  | 4 WORD          |     |
| Description     3     Word 6     WORD       Symbol     Operation     Offset     Mask     Storage       Word_4     Data exchange     0     FFFF     Default       Word_5     Data exchange     0     FFFF     Default       Word_6     Data exchange     0     FFFF     Default       Word_6     Data exchange     0     FFFF     Default       Word_6     Data exchange     0     FFFF     Default       Long_1     Data exchange     0     FFFF     DWORD (Low - High)       Real 1     Data exchange     0     FFFF     Default       Status[2]     Error report     0     FFFF     Default       IO Drivers     Variables     10     Drivers     Variables                                                                                                    | Description     3     Word 5     WORD       Symbol     Operation     Offset     Mask     Storage       Word_4     Data exchange     0     FFFF     Default       Word_5     Data exchange     0                                                                                                    |                                       |                           |           | Number of tri | 1                    | Word_  | 5 WORD          |     |
| Symbol     Operation     Offset     Mask     Storage       Word_4     Data exchange     0     FFFF     Default       Word_5     Data exchange     0     FEFF-     Default       Word_6     Data exchange     0     FFFF     Default       Long_1     Data exchange     0     FFFF     DWORD (Low - High)       Real_1     Data exchange     0     FFFF     Default       Status[2]     Error report     1     FFFF     Default       10 Drivers     Variables                                                                                                    | Symbol     Operation     Offset     Mask     Storage       Word_4     Data exchange     0     FFFF     Default       Word_5     Data exchange     0                                                                                                    |                                       |                           |           | Description   | 3                    | Word   | 6 WORD          | _   |
| Symbol     Operation     Onset     Mask     Storage       Word_4     Data exchange     0     FFFF     Default       Word_5     Data exchange     0     FFFF     Default       Word_6     Data exchange     0     FFFF     Default       Long_1     Data exchange     0     FFFF     DWORD (Low - High)       Real_1     Data exchange     0     FFFF     Default       Status[2]     Error report     FFFF     Default     5       IO Drivers     Variables     Variables                                                                                                    | Syntable     Operation     Onset     Mask     Storage       Word_4     Data exchange     0     FFFF     Default       Word_5     Data exchange     0     FFFF     Default       Word_6     Data exchange     0     FFFF     Default       Long_1     Data exchange     0     FFFF     DWORD (Low · High)       Real_1     Data exchange     0     FFFF     Default       Status[2]     Error report     0     FFFF     Default       IO Drivers     Variables     0     FFFF                                                                                                    | Sumbol                                | Operation                 | 06        | at Mark 9     | torage               |        | ETAIN variables | 1   |
| Word_1     Data exchange     0                                                                                                    | Word_5     Data exchange     0                                                                                                    | Word 4                                | Data exchange             | 0         | FFFF D        | efault               | D N    | lain            | ~   |
| Word_5     Data exchange     0     FFFF     Default       Long_1     Data exchange     0     FFFF     DWORD (Low - High)       Real_1     Data exchange     0     FFFF     DWORD (Low - High)       Status[2]     Error report     0     FFFF     Default       Intervision     0     FFFF     Default     Image: Constraint of the second second se                                                                                                    | Word_6     Data exchange     0     FFFF     Default       Long_1     Data exchange     0     FFFF     DWORD (Low - High)       Real_1     Data exchange     0     FFFF     Default       Status[2]     Error report     0     FFFF     Default       IO Drivers     Variables     0     FFFF                                                                                                    | Word 5                                | Data exchange             | 0         | FFEF D        | efault               | <      |                 | 2   |
| Long_1 Data exchange 0 FFFF DWORD (Low - High)<br>Real_1 Data exchange 0 FFFF DWORD (Low - High)<br>Status[2] Error report 0 FFFF Default 5<br>10 Drivers Variables                                                                                                    | Long_1 Data exchange 0 FFFF DWORD (Low - High)<br>Real_1 Data exchange 0 FFFF DwORD (Low - High)<br>Status[2] Error report 0 FFFF Default 5<br>10 Drivers Variables                                                                                                    | Word 6                                | Data exchange             | ា         | FEEE D        | efault               | Name   | Value           |     |
| Real_1     Data exchange     0     FFFF     DWORD [Low - High]       Status[2]     Error report     0     FFFF     Default       ID Drivers     Variables                                                                                                    | Real_1     Data exchange     0     FFFF     DW/ORD (Low - High)       Status[2]     Error report     0     FFFF     Default       Image: Comparison of the status of the status o | Long 1                                | Data exchange             | 0         | FEFE D        | W/DBD (Low - High)   |        |                 |     |
| Status[2] Error report 4 FFF Default 5                                                                                                    | Status[2] Error report<br>ID Drivers Variables                                                                                                    | Beal 1                                | Data exchange             | n         | FEEE D        | w/OBD (Low - High)   |        |                 |     |
| ID Drivers Variables                                                                                                    | 10 Drivers Variables                                                                                                    | Statue[2]                             | Error report              | Ň         | FFFF D        |                      |        |                 |     |
| 10 Drivers Variables                                                                                                    | 10 Drivers Variables                                                                                                    | C C C C C C C C C C C C C C C C C C C | Linor report              |           | 1111 0        | 5                    |        |                 |     |
|                                                                                                    |                                                                                                    | 10 Drivers                            | Voriphlar                 |           |               |                      | 11     |                 |     |
|                                                                                                    |                                                                                                    | 10 Drivers                            | Variables                 |           |               |                      |        |                 |     |
|                                                                                                    |                                                                                                    |                                       |                           |           |               |                      |        |                 |     |
|                                                                                                    |                                                                                                    |                                       |                           |           |               |                      |        |                 |     |
|                                                                                                    |                                                                                                    |                                       |                           | ICP D     | AS Co., Ltd.  | Technical Docume     | nt     |                 |     |

| Classification                                                                     | Win-GRAF Eng                                                                                                    | lish FAQ-(                                                                                                    | )09                                                                                                    |                                                                                                    |                                                                                                    |        |                |
|------------------------------------------------------------------------------------|----------------------------------------------------------------------------------------------------|----------------------------------------------------------------------------------------------------|----------------------------------------------------------------------------------------------------|----------------------------------------------------------------------------------------------------|----------------------------------------------------------------------------------------------------|--------|----------------|
| Author                                                                             | Janice Hong                                                                                                    | Version                                                                                                    | 1.0.0                                                                                                    | Date                                                                                                    | Dec. 2015                                                                                                    | Page   | 12 / 16        |
| 6. As the figure<br>Offset value                                                   | below, select<br>(From: 0 ; By: 1)<br>Operation<br>Data excha<br>Data excha<br>Data excha<br>Data excha<br>Data excha<br>Data excha<br>Data excha      | the "Word<br>).<br>nge 0<br>nge 0<br>nge 0<br>nge 0                                                                                                    | 1" to "Word_<br>set Mask Stor<br>FFEE Defa<br>FI Name<br>FI From:<br>FI From:<br>Results<br>0<br>1<br>2<br>3<br>4<br>5<br>6             | _6" and t                                                                                                    | hen click "Iter                                                                                                    | By: 1  | " to set their |
| <ul> <li>7. Next, double then press "E</li> <li><u>Note:</u> One is "6"</li> </ul> | click the Offset<br>Enter" key to cor<br>32-bit data requ<br>' and the next O<br>Symbol<br>Word_4<br>Word_5<br>Word_6<br>Long_1<br>Real_1<br>Status[2] | field of "Lo<br>mplete the<br>ires two N<br>ffset value<br>Operation<br>Data exchar<br>Data exchar<br>Data exchar<br>Data exchar<br>Data exchar<br>Data exchar<br>Error report | ong_1" and "Resettings.<br>lodbus address<br>must be set to<br>offset Mage 3 F<br>age 4 F<br>age 5 F<br>age 6 F<br>age 8 1 F<br>age 9 P | eal_1" ite<br>ses. For in<br>o "8" (i.e.<br>Mask St<br>FFF De<br>FFF De<br>FFF De<br>FFF De<br>FFF De<br>FFF De<br>FFF De<br>FFF De | ems and set the<br>nstance, the C<br>, "Real_1").<br>fault<br>fault<br>fault<br>VORD (Low - High<br>VORD (Low - High | OK R C | Cancel         |
| 4                                                                                  | > 10 Drivers                                                                                                    | ariables                                                                                                    |                                                                                                    | iess ent                                                                                                    | ег кеу.                                                                                                    | 2      |                |
|                                                                                    |                                                                                                    |                                                                                                    |                                                                                                    |                                                                                                    |                                                                                                    |        |                |

| Classification                                                                                                    | Win-GRAF Eng                                                                                                    | lish FAQ-(                     | 009                                 |                                                                                                    |                                                                                                    |                                                                                                    |                                                                                                    |
|----------------------------------------------------------------------------------------------------|----------------------------------------------------------------------------------------------------|--------------------------------|-------------------------------------|----------------------------------------------------------------------------------------------------|----------------------------------------------------------------------------------------------------|----------------------------------------------------------------------------------------------------|----------------------------------------------------------------------------------------------------|
| Author                                                                                                    | Janice Hong                                                                                                    | Version                        | 1.0.0                               | Date                                                                                                    | Dec. 2015                                                                                                    | Page                                                                                                    | 13 / 16                                                                                                    |
| <ul> <li>1.1.4. Write A</li> <li>1. Using the sam following sett</li> <li>MODBUS Master</li> <li>Request</li> <li>Description:</li> <li>Slave/Unit:</li> <li>MODBUS Request</li> <li>&lt;4&gt; Read Inp</li> <li>&lt;5&gt; Write sime</li> <li>&lt;6 Write sime</li> <li>&lt;1 E&gt; Write ca</li> <li>Data block</li> <li>C Base address:</li> <li>Nb items:</li> <li>Activation</li> <li>Periodic:</li> <li>On call</li> <li>On change</li> <li>Misc.</li> <li>Timeout:</li> <li>Nb trials:</li> </ul> | AO Data (16-bit)<br>ne way in the Sections in the "MO<br>Request<br>Request<br>3<br>at<br>ut Registers<br>gle coil bit<br>al Dite<br>1<br>250 ms<br>1<br>ms<br>e "Variables" w | )<br>ection 1.1 -<br>DBUS Mass | - Step 4 to crea<br>ster Request" v | te the 4<br>vindow,<br>a. <u>9</u><br>(<br>b. <u>N</u><br>(<br>b. <u>N</u><br>(<br>c. <u>E</u><br>(<br>d. <u>0</u><br>r<br>e. <u>T</u><br>V<br>t<br>r<br>F<br>t | th data block a<br>and then click<br><u>nis example</u><br><u>lave/Unit</u> :<br>inter the Net-II<br>e.g., the Net-II<br><u>AODBUS Requi</u><br><6> Write sing<br>ase address:<br>tart from "1" k<br>Refer the <u>Secti</u><br><u>Dn change</u> : Ir<br>neans that the<br>each time any w<br>Refer the <u>Secti</u><br><u>imeout</u> : Set a t<br>Vhen time-out<br>he defined err<br>ecommended<br>tTU/ASCII device<br>his case the val | D of the Slav<br>O of the Slav<br>D is "3").<br>est: Select<br>gle holding re<br>by default.<br>ion 1.1.1 to of<br>request is a<br>variable char<br>ion 1.1.1 for<br>imeout valu<br>coccurred, it<br>or code. (Th<br>value for the<br>ce is 200 to 3<br>lue is 250 m | ng all the<br>ng all the<br>e device.<br>egister".<br>change it.)<br>rite request,<br>ctivated<br>nged.<br>derails.)<br>e.<br>will show<br>e<br>Modbus<br>1000 ms. In<br>s.) |
| F                                                                                                    |                                                                                                    |                                |                                     |                                                                                                    |                                                                                                    |                                                                                                    |                                                                                                    |
| Workspace                                                                                                    | IO Dri                                                                                                    | vers*<br>Mon MODBI             | IS Master                           |                                                                                                    | Name                                                                                                    | Value                                                                                                    |                                                                                                    |

| Exception programs                            |                                                                      | Name                            | Value                      |
|-----------------------------------------------|----------------------------------------------------------------------|---------------------------------|----------------------------|
| Exception programs                            | 🚊 由 🚠 RTU: COM2:9600,N,8,1                                           | Request                         | <6> Write single holding . |
| 📄 🛄 Programs                                  | *=                                                                   | Slave/Unit                      | 3                          |
| 🛄 📴 Main                                      |                                                                      | Address                         | 1                          |
| 🖨 🔁 Watch (for debuggi<br>🕰 Soft Scope        | ** (4) Read Input Registers (3) [110]                                | Nb Item                         | 1                          |
|                                               | 📊 😽 🚽 🕞 🖓 🕞 🕞 🖓 🕞 🕞 🖓 🕞                                              | Activation                      | On Change                  |
| 🔜 🔜 Initial values                            |                                                                      | Period (ms)                     | 0                          |
| 🔚 🚮 Binding Configuration                     |                                                                      | Period on error                 | 0                          |
| 🚽 😽 🚽 Global defines                          |                                                                      | Timeout (ms)                    | 250                        |
| 🔤 🚮 Variables                                 | Press "F1" key to view the details                                   | Number of trials                | 1                          |
| E Types                                       | on the MODBUS Master settings.                                       | Description                     |                            |
| Variables<br>Types<br>Double-click it to open | Press "F1" key to view the details<br>on the MODBUS Master settings. | Number of trials<br>Description | 1                          |

| Classification Win-GRAF English FAQ-009 |             |         |       |      |           |      |         |
|-----------------------------------------|-------------|---------|-------|------|-----------|------|---------|
| Author                                  | Janice Hong | Version | 1.0.0 | Date | Dec. 2015 | Page | 14 / 16 |

Declaring a "WORD" variable. (If not familiar with this, refer the <u>Win-GRAF Getting Started Manual</u> - Section 2.3.1 and Appendix A for details on declaring variables, data types and ranges.

| Variable name | Data type | Description                     |
|---------------|-----------|---------------------------------|
| Word_Write_1  | WORD      | Used to write AO data (16-bit). |

After completing the settings, the defined variables show as below:

| ٧ | ariables     |      |      |         |      |            |      |     |             |
|---|--------------|------|------|---------|------|------------|------|-----|-------------|
| T | Name         | Туре | D. 🔨 | Attrib. | Syb. | Init value | User | Tag | Description |
|   | Word_Write_1 | WORD |      | 1       |      |            |      |     |             |
|   | <            |      |      |         |      |            |      |     | >           |

3. In the "IO Drivers" window, drag variables - "Word\_Write\_1" and "Status" (that created in the <u>Section 1.1.1</u>) from the Variables Area to the Symbol Area in the 4th data block.

<u>Note</u>: The "Status" is an array variable. When you drag "Status" into the Symbol Area, it will show "Status[0]" to "Status[4]", *simply press "Del" key to delete "Status[0] to [2]" and "Status[4]*".

4. Set the "Operation" field of the "Status[3]" as "Error report" (that means this variable will be set to an error code when a read error occurs, or reset it to "0" when a read request is successful). Press the "F1" key to see the description of the Modbus Master Configuration and move to the title "Status and command variables" to know related commands and error codes.

| 10 D | rivers *       |                         |                   |         |               |                        |           |        |                      |      | H           | ×Ν |
|------|----------------|-------------------------|-------------------|---------|---------------|------------------------|-----------|--------|----------------------|------|-------------|----|
| 圓    | E Ma MODBUS    | 6 Master                |                   |         | Name          | Value                  |           | T      | Name                 | V    | Туре        |    |
| 묘    | 🖮 🚜 RTU:       | : COM2:9600,N,8,1       |                   | F       | Request       | <6> Write single holdi |           |        | 📃 🚮 Global variables |      | bles        | ~  |
| 1+   | Ė <b>*</b> ∎ < | 2> Read Input Bits (1)  | [116]             | 3       | Slave/Unit    | 3                      |           |        | Word_Writ            | e_1  | WORD        |    |
| E    | ॑              |                         | 1                 | Address | 1             |                        |           | Word_6 | •                    | WORD |             |    |
| 0    |                | 4> Read Input Regist    | ers (3) [110]     | 1       | Nb Item       | 1                      | 1         |        | Word_5               |      | WORD        |    |
| ET:  | ±              | 6> Write single holding | g register (3) [1 | 1] /    | Activation    | On Change              |           |        | Word 4               |      | WORD        |    |
|      |                |                         |                   | F       | Period (ms)   | 0                      |           |        | Word 3               |      | WORD        |    |
|      |                |                         |                   | F       | Period on err | 0                      |           |        | Word 2               |      | WORD        |    |
| ď,5  |                |                         |                   | Ĩ       | Timeout (ms)  | 250                    |           |        | Word 1               |      | WORD        | _  |
|      |                |                         |                   | 1       | Number of tri | 1                      |           |        | Status               |      | DINT        |    |
| ∎+   |                |                         |                   | I       | Description   |                        | 11        | 1      | Deal 1               |      | <b>HEAT</b> | ×  |
|      |                |                         |                   |         |               |                        |           | -      | <                    |      |             | 2  |
|      | Symbol         | Operation               | Offset 1          | Mask    | Storage       |                        | Range (Lc | N      | ame                  | Valu | le          |    |
|      | Word_Write_1   | Data exchange           | - 0 F             | FFF     | Default       |                        |           |        |                      |      |             |    |
|      | Status[3]      | Error report            | 0 F               | FFF     | Default       |                        |           |        |                      |      |             |    |
|      |                |                         | _                 | 1       |               |                        | 100       |        |                      |      |             |    |
|      |                | Charles /               |                   | !.      |               |                        | 1         |        |                      |      |             |    |
| 5 7  | IU Drivers     | variables               |                   |         |               |                        |           |        |                      |      |             |    |
|      |                |                         |                   |         |               |                        |           |        |                      |      |             |    |
|      |                |                         |                   |         |               |                        |           |        |                      |      |             |    |
|      |                |                         |                   |         |               |                        |           |        |                      |      |             |    |
|      |                |                         |                   |         |               |                        |           |        |                      |      |             |    |
|      |                |                         |                   | - C-    | Ital Taab     |                        |           |        |                      |      |             |    |
|      |                |                         | ICP DA:           | S CO.   | , Lta. Tech   |                        | ument     |        |                      |      |             |    |

| Classification                                                                                                    | Win-GRAF Engl                                                                                                    | ish FAQ-(       | 009                                          |                                               |                                                                                                    |                                                                                                    |                                                                             |
|----------------------------------------------------------------------------------------------------|----------------------------------------------------------------------------------------------------|-----------------|----------------------------------------------|-----------------------------------------------|----------------------------------------------------------------------------------------------------|----------------------------------------------------------------------------------------------------|-----------------------------------------------------------------------------|
| Author                                                                                                    | Janice Hong                                                                                                    | Version         | 1.0.0                                        | Date                                          | Dec. 2015                                                                                                    | Page                                                                                                    | 15 / 16                                                                     |
| Author  1.1.5. Write A  1. Using the sam following sett  MODBUS Master Request Description: Slave/Unit: MODBUS Reque <6> Write sin <15> Write C <16> Write H | Janice Hong<br>AO Data (32-bit)<br>ne way in the Sec<br>ings in the "MOI<br>Request<br>4 a<br>st<br>gle holding register<br>oil Bits<br>olding Registers | Version         | 1.0.0<br>• Step 4 to crea<br>ster Request" v | Date<br>te the 5<br>window,<br>a.<br>b.<br>c. | Dec. 2015<br>th data block a<br>and then click<br>this example<br><u>Slave/Unit</u> :<br>Enter the Net<br>(e.g., the Net-<br><u>MODBUS Reg</u><br>Select "<16> V<br><u>Base address</u> :<br>Start from "1'<br>(Refer the <u>Sec</u><br><u>Nb items</u> :                                                                                                    | Page<br>and complet<br>"OK".<br>-ID of the SI<br>-ID is "4").<br><u>uest</u> :<br>Write Holdin<br>" by default.<br>ction 1.1.1 to | 15 / 16<br>ing all the<br>ave device.<br>ng Registers".                     |
| Activation<br>Periodic:<br>On call<br>On change<br>Misc.<br>Pimeout:<br>Nb trials:                                                                           | 0 ms<br>250 ms<br>1                                                                                                    | 0<br>(on error) |                                              | d.                                            | (In this case, the Fourtheast the Fourtheast the Fourtheast the Fourtheast the Fourtheast the Fourtheast that the fourtheast that the fourtheast the Fourtheast the Fourthe | the number<br>REAL type re<br>ess).<br>a case of a w<br>ne request is<br>y variable ch                                            | is "2"<br>quires two<br>rite request,<br>activated<br>anged.<br>or details) |

- e. <u>Timeout</u>: Set a timeout value. When time-out occurred, it will show the defined error code. (The recommended value for the Modbus RTU/ASCII device is 200 to 1000 ms. In this case the value is 250 ms.)
- 2. Next, open the "Variables" window and then declare variables that are available for the program.

| Workspace                                 | IO Drivers *                                   |                 |                      |
|-------------------------------------------|------------------------------------------------|-----------------|----------------------|
| 🖃 👘 Test_01                               | 📙 🖃 Mo MODBUS Master                           | Name            | Value                |
| 🗄 🔚 🛄 Exception programs                  | 「点 品、RTU: COM2:9600,N,8,1                      | Request         | <16> Write Holding R |
| 📩 🦳 Programs                              | ***                                            | Slave/Unit      | 4                    |
| 🛄 🔟 Main                                  |                                                | Address         | 1                    |
| 🛓 🛁 Watch (for debuggi                    | ***                                            | Nb Item         | 2                    |
| Soft Scope                                | 💼 📲 <6> Write single holding register (3) [11] | Activation      | On Change            |
| 📰 Initial values                          | ************************************           | Period (ms)     | 0                    |
|                                           |                                                | Period on error | 0                    |
| Global defines<br>✓☆ Variables<br>► Types | Press "F1" key to view the details on th       | e MODBUS N      | Aaster settings.     |
| Double-click it to open t                 | his window.                                    |                 |                      |
|                                           | ICP DAS Co., Ltd. Technical Document           |                 |                      |

| Classification Win-GRAF English FAQ-009 |             |         |       |      |           |      |         |
|-----------------------------------------|-------------|---------|-------|------|-----------|------|---------|
| Author                                  | Janice Hong | Version | 1.0.0 | Date | Dec. 2015 | Page | 16 / 16 |

Declaring a "Real" variable. (If not familiar with this, refer the <u>Win-GRAF Getting Started Manual</u> - Section 2.3.1 and Appendix A for details on declaring variables, data types and ranges.

| Variable name | Data type | Description                     |
|---------------|-----------|---------------------------------|
| Real_Write_1  | REAL      | Used to write AO data (32-bit). |

After completing the setting, the defined variable shows as below:

| Va | riables              |      |     |         |      |            |      |     | 🖬 🛛 🗙       |
|----|----------------------|------|-----|---------|------|------------|------|-----|-------------|
| T  | Name                 | Туре | D.5 | Attrib. | Syb. | Init value | User | Tag | Description |
|    | Real_Write_1         | REAL |     |         |      |            |      |     |             |
|    | <                    |      |     |         | )    |            |      |     | >           |
| 4  | IO Drivers Variables |      |     |         |      |            |      |     |             |

3. In the "IO Drivers" window, drag variables - "Real\_Write\_1" and "Status" (that created in the <u>Section 1.1.1</u>) from the Variables Area to the Symbol Area in the 5th data block.

<u>Note</u>: The "Status" is an array variable. When you drag "Status" into the Symbol Area, it will show "Status[0]" to "Status[4]", simply *press "Del" key to delete "Status[0] to [3]"*.

- 4. Set the "Operation" field of the "Status[4]" as "Error report" (that means this variable will be set to an error code when a read error occurs, or reset it to "0" when a read request is successful). Press the "F1" key to see the description of the Modbus Master Configuration and move to the title "Status and command variables" to know related commands and error codes.
- 5. The "Real\_Write\_1" is a 32-bit data and required two Modbus addresses. So, set its "Storage" field as "DWORD (Low High)".

|                                                                                                    |               | 191            |           | 7 11       |          |
|----------------------------------------------------------------------------------------------------|---------------|----------------|-----------|------------|----------|
|                                                                                                    | Name          | Value          |           | Y Name     | Туре     |
| — 品 RTU: COM2:9600,N,8,1                                                                                                    | Request       | <16> Write Hol | ding R    | Bool_15    | BOOL     |
| *= *1 <2> Read Input Bits (1) [116]                                                                                                    | Slave/Unit    | 4              |           | Bool_16    | BOOL     |
| Image: Bearing and Some state and the state of the state of the st | Address       | 1              |           | DO_0       | BOOL     |
| 🗢 👜 📲 <4> Read Input Registers (3) [110]                                                                                                    | Nb Item       | 2              |           | Long_1     | DINT     |
| 📻 👘 👘 🗄 👘 🚼 👘 👘 👘 👘 👘 👘                                                                                                    | 1 Activation  | On Change      |           | Real 1     | REAL     |
| 💼 📲 <16> Write Holding Registers (4) [12]                                                                                                    | Period (ms)   | 0              |           | Real Write | e 1 REAL |
|                                                                                                    | Period on err | 0              |           | Status     | DINT     |
| e 5                                                                                                    | Timeout (ms)  | 250            |           | Word 1     | WORD     |
|                                                                                                    | Number of tri | 1              |           | Word 2     | WORD     |
| <b>∎</b> +                                                                                                    | Description   | -              | -         | 10/        |          |
|                                                                                                    |               |                |           | <          | 2        |
| Symbol / Operation Offset Ma                                                                                                    | ask Storage   |                | Range (Lc | Name       | Value    |
| Real_Write_1 🛨 Data exchange 0 FFF                                                                                                    | F DWORD (L    | ow - High)     |           |            |          |
| Status[4] Error report 0 FFF                                                                                                    | F Default     |                |           |            |          |
|                                                                                                    |               |                |           |            |          |
| <u> </u>                                                                                                    |               |                | >         |            |          |
| IO Drivers Variables                                                                                                    |               |                |           |            |          |
|                                                                                                    |               |                |           |            |          |
|                                                                                                    |               |                |           |            |          |
|                                                                                                    | Co. Itd. Tech | nical Docur    | nont      |            |          |